## Patching your tools release with ERP analytics Created on 5/9/2017 4:12:00 PM

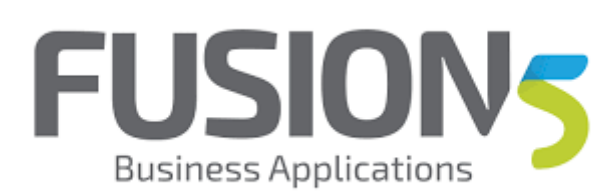

# Table of Contents

Patching your tools release with ERP analytics ......1

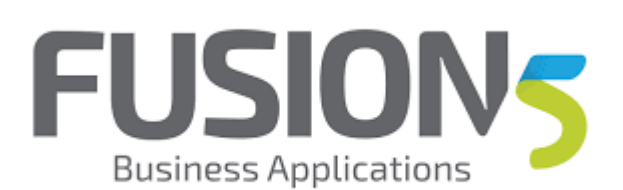

## Patching your tools release with ERP analytics

#### Procedure

We are going to locate out current deployed tools release, patch it with ERP analytics, deploy it and then confirm that things are working.

First thing is to login to the server manager console.

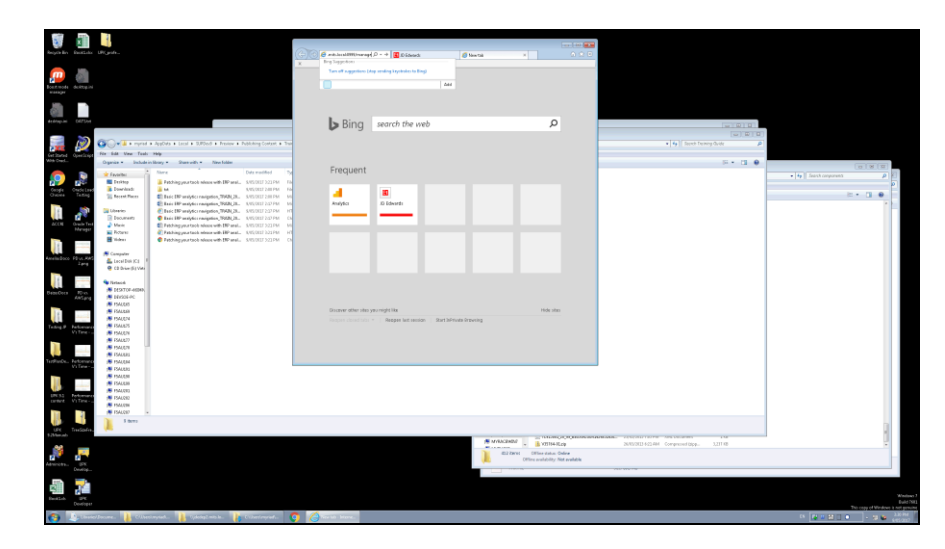

| Step | Action         |
|------|----------------|
| 1.   | Press [Enter]. |

| Brayer Bra                   | in                        |                                               |                                                                                                    | C S Marcial Andreas D - C S Dia                             | and South                                    | apertor Dilan. 1                      |                     |                                          |                                                                                                    |
|------------------------------|---------------------------|-----------------------------------------------|----------------------------------------------------------------------------------------------------|-------------------------------------------------------------|----------------------------------------------|---------------------------------------|---------------------|------------------------------------------|----------------------------------------------------------------------------------------------------|
|                              |                           |                                               |                                                                                                    | X                                                           | One Server Manager                           |                                       |                     |                                          |                                                                                                    |
| Barrada dar                  | 100                       |                                               |                                                                                                    | Contractor of contains champing                             | one server hanager                           |                                       | _                   |                                          |                                                                                                    |
| warager                      |                           |                                               |                                                                                                    |                                                             |                                              |                                       |                     |                                          |                                                                                                    |
|                              |                           |                                               |                                                                                                    |                                                             |                                              |                                       |                     |                                          |                                                                                                    |
| Anthropolasi (14)            | 75M                       |                                               |                                                                                                    |                                                             |                                              |                                       |                     |                                          | _                                                                                                    |
|                              |                           |                                               |                                                                                                    |                                                             |                                              |                                       |                     |                                          | 0                                                                                                    |
| · ***                        | Coo a a reprist           | * AppOvs * Local * SUPDed * Protev * Po       | Adulting Contact + Train                                                                                       |                                                             |                                              |                                       |                     | <ul> <li>By Denk Delling Gule</li> </ul> |                                                                                                    |
| Get 20and Open<br>With OverL | Dyania - Indude           | i Help<br>in Brany + Shann with + Nava Solder |                                                                                                    |                                                             |                                              |                                       |                     | E+ 0.0                                   |                                                                                                    |
|                              | · facebo                  | Net                                           | Data modified 750                                                                                              |                                                             | ya Io                                        |                                       |                     |                                          | The loss operation of the loss of the loss of the loss operation of the loss operation of the loss operation of the loss operation of the loss operation operation ope |
|                              | E Decktop                 | Fatching you taok minor with IRP anal         | SASSING 221 PM File                                                                                            | 5 m                                                         | ter your user ID and password.               |                                       |                     |                                          | (a)                                                                                                    |
| Georgie Oned<br>Characte Ter | a Lees 🔒 Downhads         | 3 M                                           | NATIONAL CONTRACTOR                                                                                            |                                                             | # 10                                         |                                       |                     |                                          | 8 · 7 •                                                                                                    |
|                              | The forest faces          | El Iso IV ways craspion 790(3).               | SPECIAL CONTRACTOR                                                                                             |                                                             |                                              |                                       | _                   |                                          |                                                                                                    |
| 16                           | Cheeses                   | Elsis IV water responses 7540.20.             | SARDOUT STATEM HT                                                                                              | Re                                                          | mond                                         |                                       | _                   |                                          |                                                                                                    |
|                              | Documents                 | State HP analytics rangetion, NON, 21.        | 8,45,0127.232 PM Ch                                                                                            |                                                             |                                              |                                       |                     |                                          |                                                                                                    |
| ACCR Grad                    | <ul> <li>Marie</li> </ul> | E Patching your tack indexes with 180' anal   | SASSOUT 221 PM                                                                                                 |                                                             |                                              |                                       |                     |                                          |                                                                                                    |
| -                            | H Taber                   | Cathlanua stack along with HC and             | SALVERY STATEM IN                                                                                              |                                                             | Sign in                                      |                                       |                     |                                          |                                                                                                    |
| 18                           | -                         | -                                             |                                                                                                    | This system is intended                                     | (for limited (sufferined) use and is subject | to company policies.                  |                     |                                          |                                                                                                    |
| Antelin Second States        | Computer                  |                                               |                                                                                                    |                                                             |                                              |                                       |                     |                                          |                                                                                                    |
| 24                           | Lacal Data (C1            | 1                                             |                                                                                                    |                                                             |                                              |                                       |                     |                                          |                                                                                                    |
|                              | e ca pre-pi vez           |                                               |                                                                                                    |                                                             |                                              |                                       |                     |                                          |                                                                                                    |
| 11.                          | Sector 4                  |                                               |                                                                                                    |                                                             |                                              |                                       |                     |                                          |                                                                                                    |
| DemOces Pl                   | 1 145XT08-46040           |                                               |                                                                                                    |                                                             |                                              |                                       |                     |                                          |                                                                                                    |
| 6.00                         | Part Parts                |                                               |                                                                                                    |                                                             |                                              |                                       |                     |                                          |                                                                                                    |
| 100                          | FSALDER                   |                                               |                                                                                                    |                                                             |                                              |                                       |                     |                                          |                                                                                                    |
| 11.                          | # 1940EN                  |                                               |                                                                                                    |                                                             |                                              |                                       |                     |                                          |                                                                                                    |
| Testing # Parkin             | PORTA IN ISALADS          |                                               |                                                                                                    |                                                             |                                              |                                       |                     |                                          |                                                                                                    |
|                              | 5400N                     |                                               |                                                                                                    |                                                             |                                              |                                       |                     |                                          |                                                                                                    |
|                              | <b># 194057</b>           |                                               |                                                                                                    |                                                             |                                              |                                       |                     |                                          |                                                                                                    |
|                              | ISAGRS                    |                                               |                                                                                                    | Converting to 1987. Mail Courts welling to affirmer to come | second depict of two as an instant too       | tenado of fracia solio in effects     | Other stress can be |                                          |                                                                                                    |
| VoTe                         | 10 PS4004                 |                                               |                                                                                                    | 1.4.4.1.4.1.1.1.1.1.1.1.1.1.1.1.1.1.1.1                     |                                              |                                       |                     |                                          |                                                                                                    |
| _                            | This Part and             |                                               |                                                                                                    |                                                             |                                              |                                       |                     |                                          |                                                                                                    |
| 10                           | ISALEIN                   |                                               |                                                                                                    |                                                             |                                              |                                       |                     |                                          |                                                                                                    |
|                              | 15 PS4000                 |                                               |                                                                                                    |                                                             |                                              |                                       |                     |                                          |                                                                                                    |
| center, Villa                | 1544282<br>1944288        |                                               |                                                                                                    |                                                             |                                              |                                       |                     |                                          |                                                                                                    |
|                              | FISALDED -                |                                               |                                                                                                    |                                                             |                                              |                                       |                     |                                          |                                                                                                    |
|                              | S therea                  |                                               |                                                                                                    |                                                             |                                              |                                       |                     |                                          |                                                                                                    |
| UPE Trees                    | ofe, 🦊                    |                                               |                                                                                                    |                                                             |                                              |                                       |                     |                                          |                                                                                                    |
| 1,000,000                    |                           |                                               |                                                                                                    |                                                             |                                              | MARCENER                              | COOL STREET         | NAME OF CONTRACTOR AND ADDRESS OF        |                                                                                                    |
| <u></u>                      |                           |                                               |                                                                                                    |                                                             |                                              | · · · · · · · · · · · · · · · · · · · | +#LCQ               |                                          | -                                                                                                    |
| 12 E                         |                           |                                               |                                                                                                    |                                                             |                                              | Office availability                   | / Not evaluable     |                                          |                                                                                                    |
| Deal                         |                           |                                               |                                                                                                    |                                                             |                                              |                                       |                     |                                          |                                                                                                    |
|                              | -                         |                                               |                                                                                                    |                                                             |                                              |                                       |                     |                                          |                                                                                                    |
| 1911                         |                           |                                               |                                                                                                    |                                                             |                                              |                                       |                     |                                          |                                                                                                    |
| Bestile II                   | PK.                       |                                               |                                                                                                    |                                                             |                                              |                                       |                     |                                          | Windows 7<br>Build 1983                                                                                                    |
|                              |                           | Internet Barrison Barrison                    |                                                                                                    |                                                             |                                              |                                       |                     |                                          | The second second second second second second second second second second second second second second second se                                                                                                    |
| <b>V</b>                     | CAR                       | Contraction (                                 | and a second second second second second second second second second second second second second second second |                                                             |                                              |                                       |                     |                                          | erant 🖉 - 🕬 erant 🖉                                                                                                    |

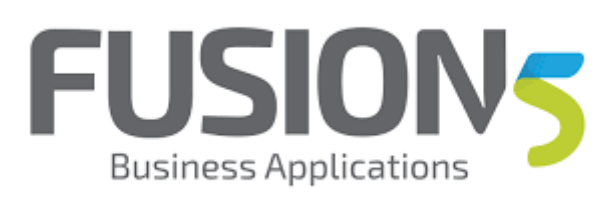

| Step | Action                                                                                                    |
|------|----------------------------------------------------------------------------------------------------|
| 2.   | Enter the desired information into the <b>User ID</b> field. Enter "jde_admin".<br>User ID                         |
| 3.   | Press [Tab].                                                                                                    |
| 4.   | Enter the desired information into the <b>Password</b> field. Enter " <b>*****</b> ".<br>Password                  |
| 5.   | I'm logging in as jde_admin, you do need a certain amount of privs.<br>Click the <b>Sign In</b> button.<br>Sign In |

|               |                      |                                  |                                                                                                    |                                                              |                                                               |                                                                                                |                                                               | 1                                          |                                                 |
|---------------|----------------------|----------------------------------|----------------------------------------------------------------------------------------------------|--------------------------------------------------------------|---------------------------------------------------------------|------------------------------------------------------------------------------------------------|---------------------------------------------------------------|--------------------------------------------|-------------------------------------------------|
| anger av      |                      |                                  |                                                                                                    |                                                              | X                                                             | ma. p-d Dideod                                                                                 | Mangad Harver and Manu H                                      |                                            |                                                 |
| an a          |                      |                                  |                                                                                                    |                                                              | ORACLE JD E                                                   | dwards EnterpriseOne Server Manag                                                              | er 🐌 Socurvertation and Support                               |                                            |                                                 |
| Reador -      | screep in            |                                  |                                                                                                    |                                                              | Select Instance                                               | Manager Harris and Manager Insta                                                               |                                                               |                                            |                                                 |
|               |                      |                                  |                                                                                                    |                                                              | Must do you want to do?                                       | the the draptions below to select the desired management                                       | tven.                                                         |                                            |                                                 |
|               | (47)34               | _                                |                                                                                                    |                                                              | INSTALL<br>> Management Access                                | Sidect Warepot Har                                                                             | es and Managed Instances 💌                                    |                                            |                                                 |
|               | 3                    | 00 dame                          |                                                                                                    |                                                              | <ul> <li>Mataon Safavaro</li> <li>Estatues Drivers</li> </ul> | Record Horses     Show here and of the known managed horses and                                | d the managed instances they cartain. If there is a managed   | w W W                                      |                                                 |
| Carlosse -    | ٢.                   | File Edd View Tool               | - 149                                                                                                    |                                                              | CONFEGURE<br>+ Server Newar Uses                              | home that is not naming and you with to not see it later<br>factors (Manager J. Exercise). See | There are may remove it.                                      |                                            |                                                 |
| We Ded.       |                      | Organiza = Stabula               | in library . Share with . New Solder                                                                            |                                                              | * Server, Denses                                              | Select.All   Solect.None                                                                       |                                                               | 5+ CL 0                                    |                                                 |
|               |                      | Every Environ                    | Patching your tools minute with DP anal.                                                                        | SAUGULT 221PM                                                | <ul> <li>Bar Actebr</li> <li>Serve Actebr</li> </ul>          |                                                                                                | Managed Indianosi UU<br>home                                  |                                            | fig firest conjuncts                            |
|               | Testing              | E Downloads<br>St. Recent Places | <ul> <li>M</li> <li>Exit INF unity/conseption_TEAN_28.</li> </ul>                                               | KNEDER ZHEPM FA<br>KNEDER ZHEPM M                            |                                                               | c province 100 mc                                                                              | ♦ furring                                                     |                                            | a - 11 •                                        |
| 16            |                      | Coresio                          | Exist DP analytics rangetion, NED, 21.<br>Exist DP analytics rangetion, NED, 21.                                | AND DUT 2:37 PM M                                            |                                                               | Active/makide.jume_t/90948                                                                     | MS_IPV900_9085<br>Entergranditie HTML Server                  |                                            | * <b>b</b>                                      |
| 1000          | ta<br>Angele Test    | Documents<br>Marie               | <ul> <li>Rate IRP analytics rangation, 76680, 28.</li> <li>Patching your tools advoce with 187 anal.</li> </ul> | <ul> <li>KNEORIF2437FM CI</li> <li>SNEORIF223FM M</li> </ul> |                                                               |                                                                                                | INFORMED International Antipation Streets                     |                                            |                                                 |
|               | mente.               | Konserver States                 | <ul> <li>Patching year tack where with BP and.</li> <li>Patching year tack where with BP and.</li> </ul>        | <ul> <li>KNE(DEF321PM H</li> <li>KNE(DEF321PM C)</li> </ul>  | 1                                                             |                                                                                                | Proving                                                       |                                            |                                                 |
| 11            |                      | Compaler                         |                                                                                                    |                                                              |                                                               |                                                                                                | Detergranitive Application Interface Services<br>Undetermined |                                            |                                                 |
| Amelia Doco I | les.                 | Local Data (C)                   | 1                                                                                                    |                                                              |                                                               |                                                                                                | EXCEPT DML Ext<br>EnterpriseCrise Extremption Server          |                                            |                                                 |
| E             |                      | S Tartacé                        |                                                                                                    |                                                              |                                                               |                                                                                                | V Ransing<br>\$2855. PX                                       |                                            |                                                 |
| Deni Occa     | Elec.                | 14970F-4000<br>N020E-PC          |                                                                                                    |                                                              |                                                               |                                                                                                | Presignatione HTML Server<br>♀ Renning                        |                                            |                                                 |
|               |                      | 154005                           |                                                                                                    |                                                              |                                                               |                                                                                                | Catolin OWE WES<br>Oracle Weblingt: Server                    |                                            |                                                 |
|               |                      | PSAUEN<br>SAUEN                  |                                                                                                    |                                                              |                                                               |                                                                                                | EXIMI for                                                     |                                            |                                                 |
| inada, i      | Tree                 | # 1540.01                        |                                                                                                    |                                                              |                                                               | (writelenne).com/aufletenene.                                                                  | Charing                                                       |                                            |                                                 |
|               | -                    | 5 15400N                         |                                                                                                    |                                                              | Would you'll                                                  | Reto store your personnel for mits local?                                                      | - ~                                                           |                                            |                                                 |
| TerPieQu.     | e toenarie<br>Tana t | A 154,0M                         |                                                                                                    |                                                              | < Wy per lan                                                  | ing the l                                                                                      | Tes net torins see                                            |                                            |                                                 |
|               |                      | 19400N                           |                                                                                                    |                                                              |                                                               |                                                                                                |                                                               |                                            |                                                 |
|               |                      | 15 PSALERS                       |                                                                                                    |                                                              |                                                               |                                                                                                |                                                               |                                            |                                                 |
| content. 4    | Tabe-                | 5 PMACEN                         |                                                                                                    |                                                              |                                                               |                                                                                                |                                                               |                                            |                                                 |
|               | 1                    | S ferro                          |                                                                                                    |                                                              |                                                               |                                                                                                |                                                               |                                            |                                                 |
|               |                      |                                  |                                                                                                    |                                                              |                                                               |                                                                                                |                                                               | NUMBER TRADUCTIONS AND DESIGNATION IN      |                                                 |
|               |                      |                                  |                                                                                                    |                                                              |                                                               |                                                                                                | B2 David Office datus Office                                  | 26/02/0013-622-RM Comprision/dpp. 3,211 KB | 12                                              |
| Advertigen.   | 125                  |                                  |                                                                                                    |                                                              |                                                               |                                                                                                | Citize availability: Net available                            |                                            |                                                 |
| m.            |                      |                                  |                                                                                                    |                                                              |                                                               |                                                                                                |                                                               |                                            |                                                 |
| 5             | Κ.                   |                                  |                                                                                                    |                                                              |                                                               |                                                                                                |                                                               |                                            |                                                 |
|               | Devringer            |                                  |                                                                                                    |                                                              |                                                               |                                                                                                |                                                               |                                            | Euld 1983<br>This capy of Windows 3 net genuine |
| (2)           | 41.775               | ollower 🔒 Citte                  | niwynach 🕌 Cydaniayi was la . 👔                                                                                 | Cinetropole                                                  | 💡 🥝 Neugel Hores .                                            |                                                                                                |                                                               |                                            |                                                 |

| Step | Action                                                                                                    |
|------|----------------------------------------------------------------------------------------------------|
| 6.   | Let's find out what tools release we are patching and how we are going to find it.<br>Scroll down to the web instance that you want to patch.<br>Scroll the object with the mouse wheel. |
| 7.   | Scroll the object with the mouse wheel.                                                                                                    |

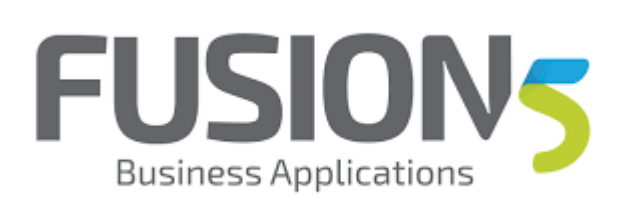

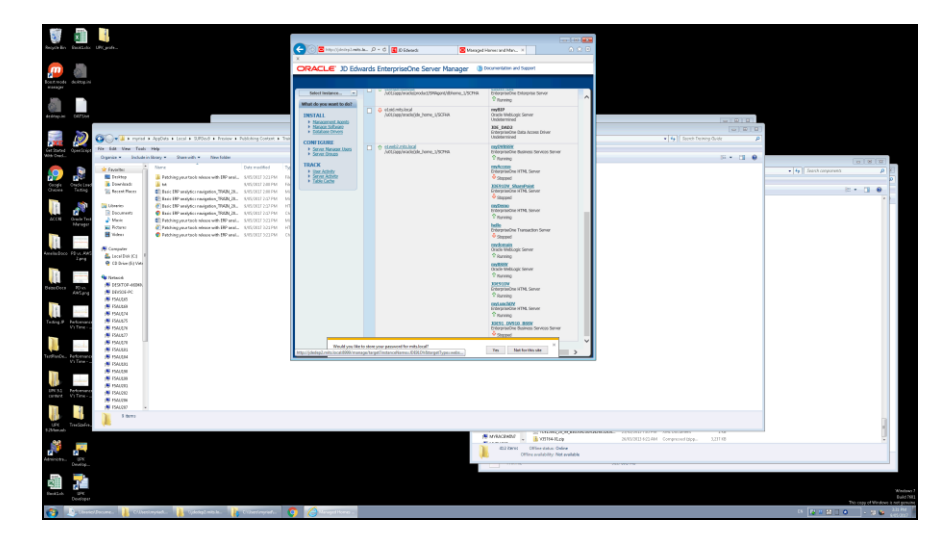

| Step | Action                                                                    |
|------|---------------------------------------------------------------------------|
| 8.   | This is the one that I want to look at.<br>Click the <b>JDE91DV</b> link. |

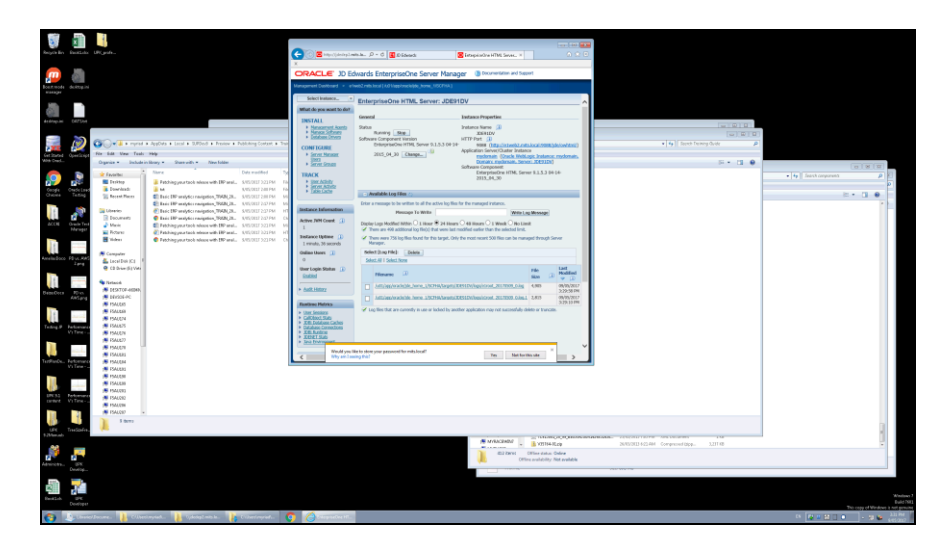

| Step | Action                                                                  |
|------|-------------------------------------------------------------------------|
| 9.   | Press the left mouse button and drag the mouse to the desired location. |
| 10.  | Release the mouse button.                                               |

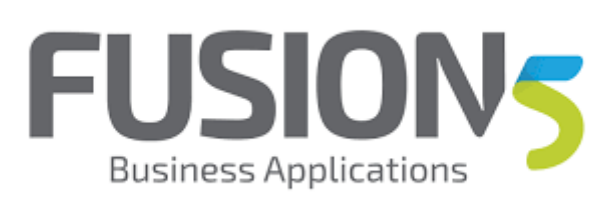

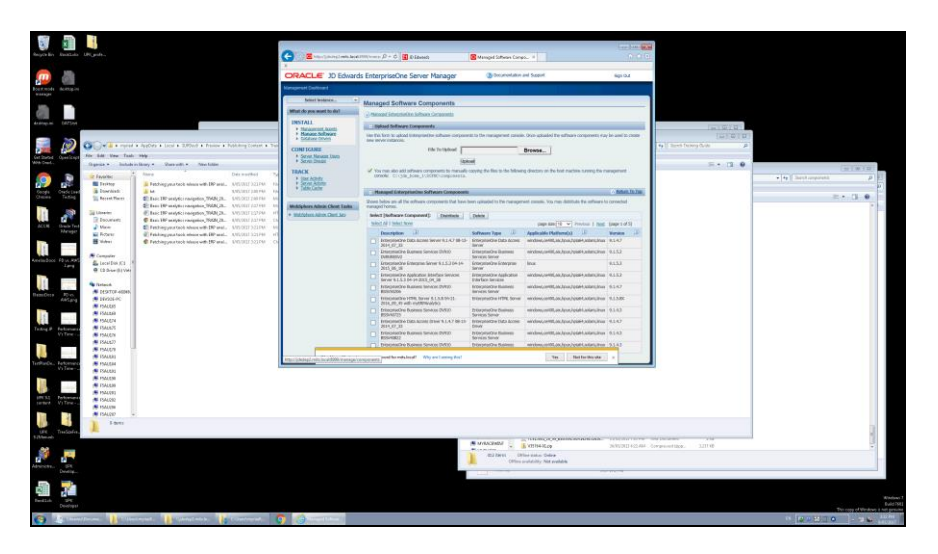

| Step | Action                                                                                                    |
|------|----------------------------------------------------------------------------------------------------|
| 11.  | goto manage software from the main menu in server manager to find the location<br>of where tools are stored for you. Note that this says.<br>c:\jde_home\SCFMC\components on the deployment server.<br>Release the mouse button. |
| 12.  | we are looking for 9.1.5.3<br>Press [Ctrl+C].                                                                                                    |

|                         |                                                             |                                                                                                    | 0                                                            |                                                                                     | _                                                     |                                                                                                    | (                                                                                                    |                                                                                                    |                                                  |
|-------------------------|-------------------------------------------------------------|----------------------------------------------------------------------------------------------------|--------------------------------------------------------------|-------------------------------------------------------------------------------------|-------------------------------------------------------|----------------------------------------------------------------------------------------------------|----------------------------------------------------------------------------------------------------|----------------------------------------------------------------------------------------------------|--------------------------------------------------|
|                         |                                                             |                                                                                                    |                                                              | nd millionen (2 + 5 )                                                               | S Manged Sufferen Camp                                |                                                                                                    |                                                                                                    |                                                                                                    |                                                  |
|                         |                                                             |                                                                                                    | ORACLE JD Edwa                                               | ards EnterpriseOne Server Manager                                                   | (B) Decimientation a                                  | ni Suport.                                                                                                    | Sign Dut                                                                                                    |                                                                                                    |                                                  |
| Post works the story in |                                                             |                                                                                                    | Nangerald Destinant                                          |                                                                                     |                                                       |                                                                                                    |                                                                                                    |                                                                                                    |                                                  |
| warage                  |                                                             |                                                                                                    | Related Boolance .                                           | · Internet Fallence Composite                                                       |                                                       |                                                                                                    |                                                                                                    |                                                                                                    |                                                  |
| 20 T                    |                                                             |                                                                                                    | Milat do you want to dail                                    | Managed Schware Components                                                          |                                                       |                                                                                                    |                                                                                                    |                                                                                                    |                                                  |
| 418700.00 107500        |                                                             | ×                                                                                                    | INSTALL                                                      | Construction and Construction                                                       |                                                       |                                                                                                    |                                                                                                    |                                                                                                    |                                                  |
|                         |                                                             |                                                                                                    | <ul> <li>Matasman Annti</li> <li>Matasmin Sifanti</li> </ul> | The first but is also different to subme only a                                     | with to the manipulation of calories                  | Our ushaini the officers comments as                                                                                                    | v la anti to com                                                                                                    | TOTO TOT                                                                                                    |                                                  |
|                         | CO-                                                         |                                                                                                    | * Eddard Dren                                                | ane server instance.                                                                |                                                       |                                                                                                    |                                                                                                    | 4   Servets Techning Christer (R                                                                               |                                                  |
| Get 2hebel Operation    | Nov Sold Vew Tank                                           | 100                                                                                                    | * Server, Namesan Users                                      | The Toriginal 1                                                                     |                                                       | Srowsa                                                                                                    |                                                                                                    | and a second second second second second second second second second second second second second second second |                                                  |
| We Det.                 | Suprise Intole                                              | ectiony - Steerestin - New Latin                                                                             | * Store prime                                                | of the set of all stress second is in all of                                        | No.                                                   |                                                                                                    |                                                                                                    | 5 · 12 •                                                                                                    |                                                  |
|                         | te favores                                                  | Rare Desworked                                                                                               | * (M.A.D.M.                                                  | UPROME DE CARLES ANNO LES COMPONENTS                                                |                                                       |                                                                                                    | 1000                                                                                                    |                                                                                                    | + to hert counts P                               |
| 27 12°                  | Destant .                                                   | Fetchingpara tech minara with IRP annu. Artifality 221944<br>and Artifality 221944                           | <ul> <li>John Cate</li> </ul>                                | Hannel Literature Scheme Company                                                    |                                                       |                                                                                                    |                                                                                                    |                                                                                                    | (P)                                              |
| Chemes Tatting          | The Record Places                                           | E has TR anyternageter, 948(2). SPECIE (4) 14                                                                |                                                              | Toost below an al the others components that have                                   | been collected to the characters                      | el paralle. You rise dell'Ada Ba arfinara b                                                                                                    | is corrected                                                                                                    |                                                                                                    | E. O. O. E.                                      |
| 1 3                     | Sateren .                                                   | E Inc 10° anyto: ranging Wild, R. U.C. WEITER 10° 10<br>E Inc 10° anyto: ranging Wild, R. U.C. WEITER 10° 10 | * matches alex Out Take                                      | namaged home.                                                                       | ( NAME                                                |                                                                                                    | States and States and States |                                                                                                    |                                                  |
|                         | Document                                                    | C Taxa 100' analytics rangement, NODO 28. ANICOLU ANTAL                                                      | 15                                                           | Index1.64 2 Select Nove                                                             | (Mark)                                                | page and the art Province 1 first                                                                                                    | (Approx1)                                                                                                    |                                                                                                    |                                                  |
| Heuge                   | Ne Property                                                 | Creating particle store with BP-and. UNLIST 321791                                                           | 2                                                            | Description 18                                                                      | Software Tape                                         | Applicable Platform(1)                                                                                                    | Venice 12                                                                                                    |                                                                                                    |                                                  |
|                         | E tides                                                     | Crethingymatechildese with DF and . EVENILY SERVICE                                                          | 0                                                            | <ul> <li>Respondent back action server hits of the cl<br/>http://clip.in</li> </ul> | <ul> <li>Schoolardie Data Acore<br/>Januer</li> </ul> | windows, with, and, and, form, from                                                                                                    | 8147                                                                                                    |                                                                                                    |                                                  |
|                         | M Computer                                                  |                                                                                                    |                                                              | Distances Business Sandoes Dirkoo<br>Distances/up                                   | EnterpriseDris Business<br>Services Service           | windows, untill, all, hpus, hpus, hpusH, autoric, inco                                                                                                    | 9.1.52                                                                                                    |                                                                                                    |                                                  |
| 100                     | Carbon (Carbon (Carbon (Carbon))                            | 1                                                                                                    |                                                              | Artechnetive American Server 8.1.5.3 (H (H<br>2015), 36, 38                         | Sebecitariana Schargram<br>Santar                     | lina                                                                                                    | 81133                                                                                                    |                                                                                                    |                                                  |
| 12                      |                                                             |                                                                                                    |                                                              | Enterprised on Application Between Services<br>Barvar 5.1.5.3 (H on 2013), OK 28    | Erospection Application<br>Entertaine Internation     | window, with, way purpless, when you                                                                                                    | 4112                                                                                                    |                                                                                                    |                                                  |
| all and                 | PERSONAL PROPERTY AND IN CONTRACTOR OF CONTRACT, NO. 100000 |                                                                                                    |                                                              | Interpretere Basers Service 2010<br>Extension                                       | fribighterine Bastlenti<br>Innocesi Sender            | windows, write, bit, bits, bits, bit | \$547                                                                                                    |                                                                                                    |                                                  |
| ANSan                   | # 1N/001-PC                                                 |                                                                                                    |                                                              | Fileconstitue 1998, Barrier 6.1.9.519-21.<br>Joint, Mr. Rt. and Anathenia (Art)     | tripperstone inthe Sovies                             | windows.com/b, dis.log.org/spattlandars.item                                                                                                    | 9.1.580                                                                                                    |                                                                                                    |                                                  |
|                         | F54126                                                      |                                                                                                    |                                                              | friedmaches Buseaus Service (2020)                                                  | Drive prive Draw Business                             | window, with, an Apar, i piahl, asian, inco                                                                                                    | 9.143                                                                                                    |                                                                                                    |                                                  |
| 11                      | S PSALEN                                                    |                                                                                                    |                                                              | Principal Pro Distances (The R.J. A.7 69 2)                                         | fortexplorize they have the                           | wides.cett.os.lpus/qui+.comunu                                                                                                    | 6147                                                                                                    |                                                                                                    |                                                  |
| Telling P Feltimer      | PSALEN                                                      |                                                                                                    |                                                              | Frischester Baress Service DW20                                                     | In Conjunctional Hardware                             | windows, contributions, by carding and a second second second second second second second second second second                                                                                                    | 0.542                                                                                                    |                                                                                                    |                                                  |
|                         | FSALS77                                                     | 1                                                                                                    |                                                              | Dispersifier Research Service (547)                                                 | Disspiration Basimers                                 | sarehous, cortific, day, hyper, hyper H, and artis, these                                                                                                    | 9343                                                                                                    |                                                                                                    |                                                  |
| 1                       | ISALAKI                                                     |                                                                                                    | Navid you like to                                            | store your president the reductoral" . Why are Larring Port                         |                                                       | Tes                                                                                                    |                                                                                                    |                                                                                                    |                                                  |
| TertharDe., Reformer    | PMUCH                                                       |                                                                                                    |                                                              |                                                                                     |                                                       |                                                                                                    |                                                                                                    |                                                                                                    |                                                  |
| 100                     | <b>PMAR</b>                                                 |                                                                                                    |                                                              |                                                                                     |                                                       |                                                                                                    |                                                                                                    |                                                                                                    |                                                  |
| -                       | F5AL580<br>5 P5AL580                                        |                                                                                                    |                                                              |                                                                                     |                                                       |                                                                                                    |                                                                                                    |                                                                                                    |                                                  |
| senteret Volterer-      | FSALDER                                                     |                                                                                                    |                                                              |                                                                                     |                                                       |                                                                                                    |                                                                                                    |                                                                                                    |                                                  |
| the line                | PSALDD -                                                    |                                                                                                    |                                                              |                                                                                     |                                                       |                                                                                                    |                                                                                                    |                                                                                                    |                                                  |
|                         | Laves                                                       |                                                                                                    |                                                              |                                                                                     |                                                       |                                                                                                    |                                                                                                    |                                                                                                    |                                                  |
| SFE Trestate            |                                                             |                                                                                                    |                                                              |                                                                                     |                                                       | THE R. P. LEWIS CO., LANSING, MICH.                                                                                                    |                                                                                                    | a Declaration                                                                                                  | 8                                                |
| *                       |                                                             |                                                                                                    |                                                              |                                                                                     | MARCENES .                                            | VI194-82.09                                                                                                    | 26/02/2012 4:22:484 . 01                                                                                                    | resouting. 1100                                                                                                | 2                                                |
| a                       |                                                             |                                                                                                    |                                                              |                                                                                     | Colored Colored                                       | ni katus Ordera<br>ulutolity Not evaluatio                                                                                                    |                                                                                                    |                                                                                                    | - I                                              |
| Develop.                |                                                             |                                                                                                    |                                                              |                                                                                     | and the second second                                 |                                                                                                    |                                                                                                    |                                                                                                    |                                                  |
| -Sin 💎                  |                                                             |                                                                                                    |                                                              |                                                                                     |                                                       |                                                                                                    |                                                                                                    |                                                                                                    |                                                  |
| Desite and              |                                                             |                                                                                                    |                                                              |                                                                                     |                                                       |                                                                                                    |                                                                                                    |                                                                                                    |                                                  |
| Dealige                 |                                                             |                                                                                                    |                                                              |                                                                                     |                                                       |                                                                                                    |                                                                                                    |                                                                                                    | Evid 2511<br>This copy of Windows & Anti-perside |
| C) 4.5 km               | the second second                                           | strayed. Contracted and a                                                                                    |                                                              |                                                                                     |                                                       |                                                                                                    |                                                                                                    |                                                                                                    |                                                  |

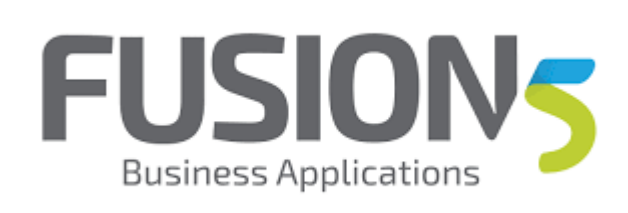

| Step | Action                                                               |
|------|----------------------------------------------------------------------|
| 13.  | Click the Version link.                                              |
|      | ersion                                                               |
| 14.  | sort by version                                                      |
|      | Click the Version link.                                              |
|      | /ersion 🔺                                                            |
| 15.  | found it                                                             |
|      | Click the EnterpriseOne HTML Server 9.1.5.3 04-14-2015_04_30 option. |
|      | EnterpriseOne HTML Server 9.1.5.3 04-14-<br>2015_04_30               |
| 16.  | Release the mouse button.                                            |
|      | 29/04/2015 9:2                                                       |
| 17.  | Press [Ctrl+C].                                                      |
| 18.  | Press [Ctrl+C].                                                      |

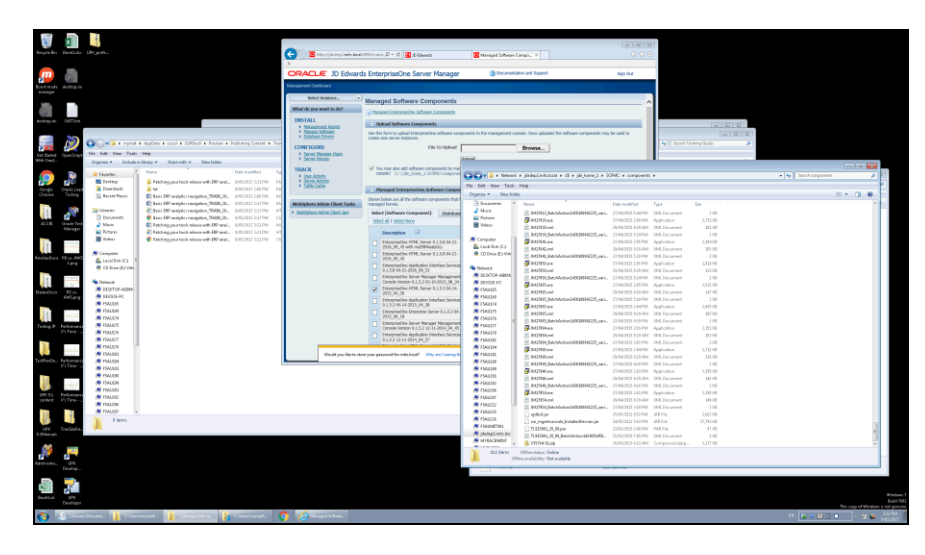

| Step | Action                                                                                                    |
|------|----------------------------------------------------------------------------------------------------|
| 19.  | Click in the Search Box field.                                                                                                    |
|      | Search components                                                                                                    |
| 20.  | Enter random characters here, because we all know that windows search is terrible try name:*9.1.5.3*.par for me. Enter the desired information into the <b>Search Box</b> field. Enter " <b>na</b> ". |
| 21.  | Enter the desired information into the <b>Search Box</b> field. Enter "me:9.1.5.3*.par".                                                                                                    |

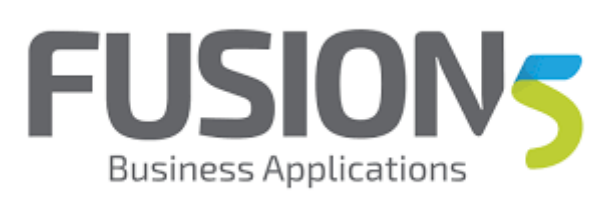

| Step | Action                                                           |
|------|------------------------------------------------------------------|
| 22.  | Press [Left].                                                    |
| 23.  | Press [Left].                                                    |
| 24.  | Press [Left].                                                    |
| 25.  | Press [Left].                                                    |
| 26.  | Ahh found it by some miracle.<br>Click in the <b>Name</b> field. |
|      | 9.1.5.3-HTML-Server_06_70.par                                    |

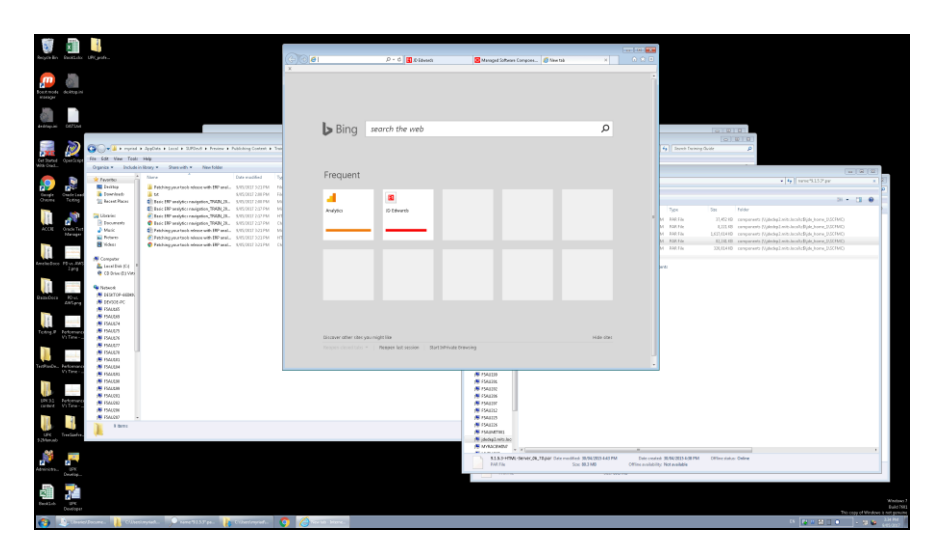

| Step | Action                                                                                  |
|------|-----------------------------------------------------------------------------------------|
| 27.  | Enter the desired information into the field.<br>Enter "https://erpanalytics.mye1.com". |
|      | This is where all of the patching is going to take place!                               |
| 28.  | Press [Enter].                                                                          |

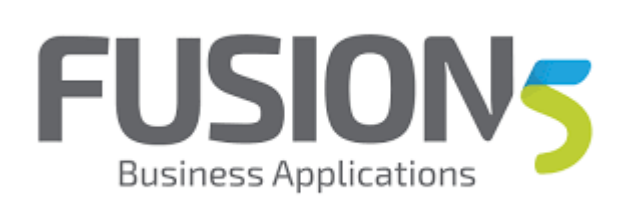

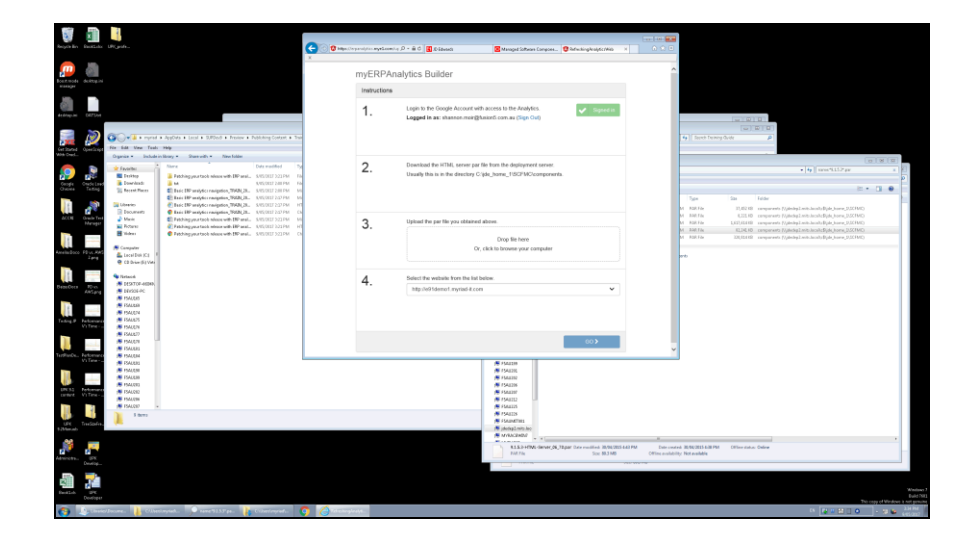

| Step | Action                                                                                                    |
|------|----------------------------------------------------------------------------------------------------|
| 29.  | Press the left mouse button and drag the mouse to the desired location.<br>Login to the Google Account with access to the Analytics.<br>Logged in as: shannon.moir@fusion5.com.au (Sign Out)                                                      |
| 30.  | Release the mouse button.  Logged in as: shannon.moir@fusion5.com.au (Sign Out)                                                                                                    |
| 31.  | Drag your tools release from file explorer onto the browser window, ir alternately browse for the files.<br>Press [Ctrl+C].                                                                                                    |
| 32.  | You can see the site that you are allowed to build analytics information for in the frop down list.<br>Click the <b>Select the website from the list below.</b> list.<br>Select the website from the list below.<br>http://e91demo1.myriad-it.com |
| 33.  | Click the http://e91demo1.myriad-it.com list item.                                                                                                    |

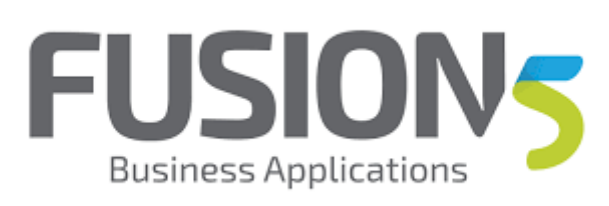

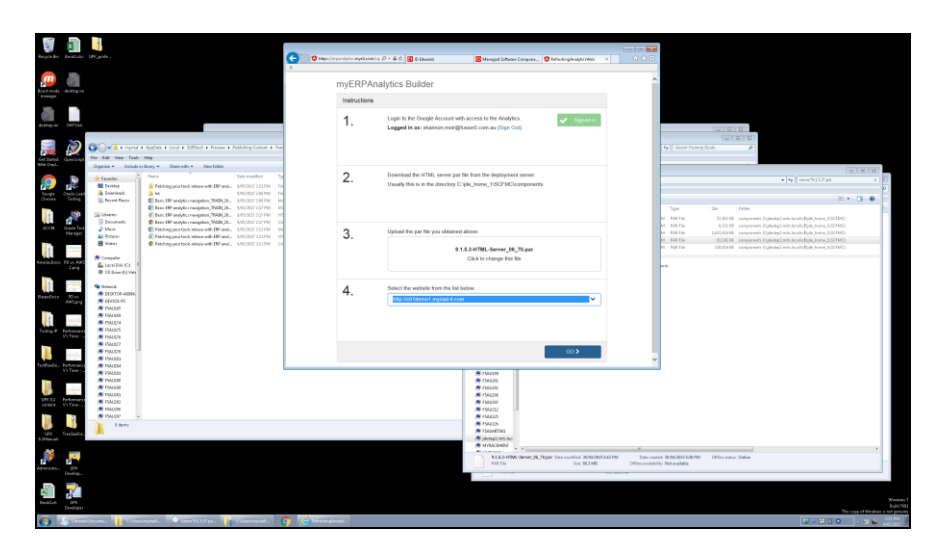

| Step | Action                                                                                                    |
|------|----------------------------------------------------------------------------------------------------|
| 34.  | Hit GO!!! this is going to upload the tools to AWS and patch them and then allow you to download Click the object. |
| 35.  | Click the Internet Explorer Main Window window.                                                                    |

| beçen ilen 🛛 best          | alar Dityada.                           |                                                                                                    | G                       | 🕐 🛛 Majan Carponal dan Angelanan | a D - ê C 🖪 Dêberd                                   | Reaged Software            | Cangoos. Shifwahingkoojete/Web                    | x 0 0 0                                    |                                         |                                        |                                |          |
|----------------------------|-----------------------------------------|----------------------------------------------------------------------------------------------------|-------------------------|----------------------------------|------------------------------------------------------|----------------------------|---------------------------------------------------|--------------------------------------------|-----------------------------------------|----------------------------------------|--------------------------------|----------|
| por sola dese              |                                         |                                                                                                    |                         | myERPA                           | alytics Builder                                      |                            |                                                   |                                            |                                         |                                        |                                |          |
| _                          |                                         |                                                                                                    |                         | Download                         |                                                      |                            |                                                   |                                            |                                         |                                        |                                |          |
| 1000 H (17                 | Det .                                   |                                                                                                    |                         | 1.                               | Download your built package us<br>Download Package 🛆 | ng the following link:     |                                                   |                                            |                                         |                                        |                                |          |
|                            | For Salt New Tes                        | i a AppOvia a Local a SURDed a Protev a h<br>N. Mag                                                            | uplishing Costant + The |                                  |                                                      |                            |                                                   |                                            | ( faceh frank                           | ey davit 👂                             |                                |          |
|                            | Ogenes + Dated                          | a company a share and a fine body                                                                              | Description De          | 2                                | Depity it as you would do a two                      | al tools release from      | h Server Manager                                  |                                            |                                         |                                        |                                | CHCCHC   |
|                            | 2 Favorites                             | Internet and a local diversion                                                                                 | AND DEST DOUGHT IN      | ۷.                               |                                                      |                            |                                                   |                                            |                                         | - 4                                    |                                | × 21     |
| Canada Canada              | Townshing -                             | a Manager and an an an an                                                                                      | KARSONEP 2 AN PAA FAA   |                                  |                                                      |                            |                                                   |                                            |                                         |                                        |                                | P        |
|                            | 12 Recent Places                        | E Inic DP uniptic rangetion, 7948 (2).                                                                         | SASSING 2 IN PM         |                                  |                                                      |                            |                                                   |                                            |                                         |                                        | E •                            | 1 • E    |
|                            | a therein                               | Execute and the complex (NGA) (1).                                                                             | AND DEF 232 PM          |                                  |                                                      |                            |                                                   |                                            | 7,9+                                    | Sax Felder                             |                                |          |
|                            | E Documents                             | C Rate HP weather rangetice, William                                                                           | KARGORIZ 202 PMA Ch     |                                  |                                                      |                            |                                                   |                                            | A RURPA                                 | 11,0210 comparants (//dedup2.ech-      |                                |          |
| ACCRE Grade<br>Mark        | Tent 🌛 Macie                            | E Febbing your took askess with DP anal.                                                                       | SAUSTINEF 222 PM MG     |                                  | _                                                    |                            |                                                   |                                            | M REF.FM                                | 1,62,614.00 comparants (V,deday2.exit) | mills Bjale, horne, 2020 FMC)  |          |
| _                          | Tuber                                   | <ul> <li>Pakhing year tao's minure with 187 anal.</li> <li>Pakhing year tao's minure with 187 anal.</li> </ul> | AND DEF 323 PM HT       | < START                          | IGAN                                                 |                            |                                                   |                                            | M BREN                                  | KLDEID comparants (Upholog1.mits)      | OM324, and Application         |          |
| 15                         |                                         | -                                                                                                    |                         |                                  |                                                      |                            |                                                   |                                            | N.S. P.D.P.De                           | 230,024.00 camparants (r),0m/ap.Lands. | anal) (Qalo, harra, 31,501440) |          |
| Anniadoce Plans            | Computer                                |                                                                                                    |                         |                                  |                                                      |                            |                                                   |                                            |                                         |                                        |                                |          |
|                            | C2 Onter E1 VAL                         | 1                                                                                                    |                         |                                  |                                                      |                            |                                                   |                                            | 1978)<br>1                              |                                        |                                |          |
|                            |                                         |                                                                                                    |                         |                                  |                                                      |                            |                                                   |                                            |                                         |                                        |                                |          |
| 11.                        | S /Istacd                               |                                                                                                    |                         |                                  |                                                      |                            |                                                   |                                            |                                         |                                        |                                |          |
| Democra PD-                | 101007-00000                            |                                                                                                    |                         |                                  |                                                      |                            |                                                   |                                            |                                         |                                        |                                |          |
|                            | 194688                                  |                                                                                                    |                         |                                  |                                                      |                            |                                                   |                                            |                                         |                                        |                                |          |
| 1.6                        | PSALAR                                  |                                                                                                    |                         |                                  |                                                      |                            |                                                   |                                            |                                         |                                        |                                |          |
|                            | PSACEN<br>SALES                         |                                                                                                    |                         |                                  |                                                      |                            |                                                   |                                            |                                         |                                        |                                |          |
| Telling P Fellue<br>VirTer | IS PAULY                                |                                                                                                    |                         |                                  |                                                      |                            |                                                   |                                            |                                         |                                        |                                |          |
| -                          | (# F5AUX77                              |                                                                                                    |                         |                                  |                                                      |                            |                                                   |                                            |                                         |                                        |                                |          |
|                            | 15 F54(07)                              |                                                                                                    |                         |                                  |                                                      |                            |                                                   |                                            |                                         |                                        |                                |          |
| TerPieDe, Felow            | PALEN                                   |                                                                                                    | Lana                    | CONSAL.COM                       |                                                      |                            |                                                   |                                            |                                         |                                        |                                |          |
|                            | PSALERS                                 |                                                                                                    |                         |                                  |                                                      | 15 1544230                 |                                                   |                                            |                                         |                                        |                                |          |
| 10                         | 15 PS44,038                             |                                                                                                    |                         |                                  |                                                      | 15 (SAI2)L                 |                                                   |                                            |                                         |                                        |                                |          |
| 100                        | PMUR                                    |                                                                                                    |                         |                                  |                                                      | P 154110                   |                                                   |                                            |                                         |                                        |                                |          |
| UNISE Peter                | F5ALDED                                 |                                                                                                    |                         |                                  |                                                      | PERSONAL PROPERTY AND INC. |                                                   |                                            |                                         |                                        |                                |          |
|                            | 15 PM4.09                               |                                                                                                    |                         |                                  |                                                      | # PSA822                   |                                                   |                                            |                                         |                                        |                                |          |
| 10                         | 1544,087                                |                                                                                                    |                         |                                  |                                                      | PMAIN                      |                                                   |                                            |                                         |                                        |                                |          |
|                            | 1 1 1 1 1 1 1 1 1 1 1 1 1 1 1 1 1 1 1 1 |                                                                                                    |                         |                                  |                                                      | Standing                   |                                                   |                                            |                                         |                                        |                                |          |
| 12Manuals                  | 1                                       |                                                                                                    |                         |                                  |                                                      | plackagi mitu kec          |                                                   |                                            |                                         |                                        |                                |          |
|                            | _                                       |                                                                                                    |                         |                                  |                                                      | MIRACENDA?                 |                                                   |                                            |                                         |                                        |                                |          |
|                            |                                         |                                                                                                    |                         |                                  |                                                      | RESOLUTION                 | dener_06_78par Doc resident 30/902<br>Soc 80.3 MB | 23 443 PM Date costs<br>Office a validable | a 30,90,0035 a.30 Pb<br>y: Nytavallelia | M Office datus Oxfore                  |                                | -        |
| -                          |                                         |                                                                                                    |                         |                                  |                                                      |                            |                                                   |                                            |                                         |                                        |                                |          |
| 10                         |                                         |                                                                                                    |                         |                                  |                                                      |                            |                                                   |                                            |                                         |                                        |                                |          |
| Design P                   | 5                                       |                                                                                                    |                         |                                  |                                                      |                            |                                                   |                                            |                                         |                                        |                                |          |
| Contraction of the second  | and Income .                            | enimetada anne BIAFee.                                                                                         | Circland.               | A arrestore                      |                                                      |                            |                                                   |                                            |                                         |                                        |                                | Eule 754 |

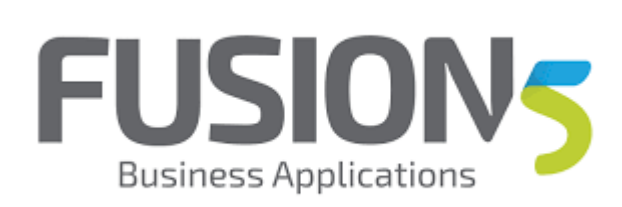

| Step | Action                                  |
|------|-----------------------------------------|
| 36.  | Click the <b>Download Package</b> link. |
|      | Download Package 🕰                      |

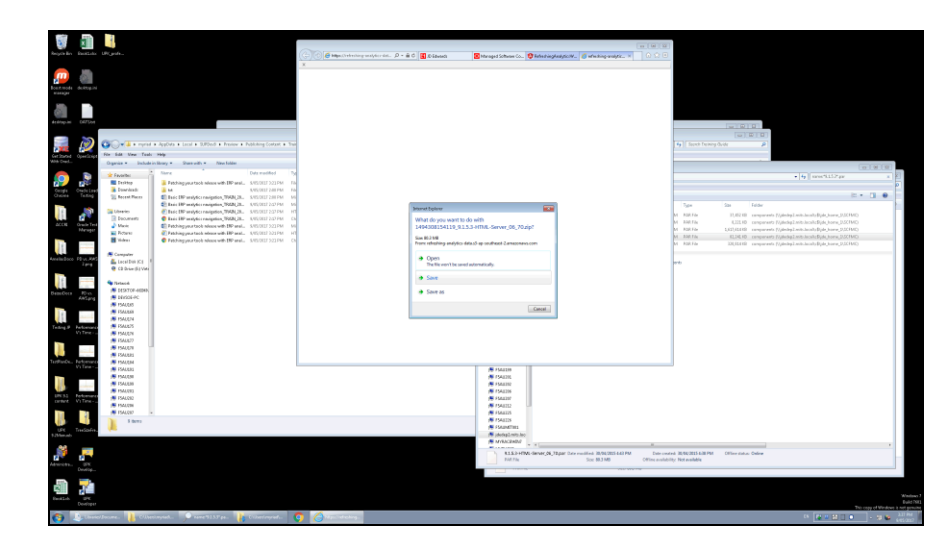

| Step | Action                                                                                                    |
|------|----------------------------------------------------------------------------------------------------|
| 37.  | Save them and then copy back to the deployment server, or save as directly to the correct location<br>Click the <b>Save</b> button. |
|      | → Save                                                                                                    |

| 🤴 🗊 📕 👘 💼                                                                                                    |                                                                            |                                                                                                    |                                                |                                                                                                    |                                                                                                    |                   |
|----------------------------------------------------------------------------------------------------|----------------------------------------------------------------------------|----------------------------------------------------------------------------------------------------|------------------------------------------------|----------------------------------------------------------------------------------------------------|----------------------------------------------------------------------------------------------------|-------------------|
| Reginile Institute UKgente.                                                                                                    | 🕐 🕼 Mages Companyal statement (n. 🖓 – 📾 C 🔣 Sciebards                      | 🛿 Managed Software Compose 😢 Refecting Realptic (Mills                                                                                                    | 0.00                                           |                                                                                                    |                                                                                                    |                   |
| Evenue<br>Autoput                                                                                                    | myERPAnalytics Builder                                                     |                                                                                                    |                                                |                                                                                                    |                                                                                                    |                   |
|                                                                                                    | Download                                                                   |                                                                                                    |                                                |                                                                                                    |                                                                                                    |                   |
| e ander<br>Terrer 1 - Ander<br>Der 1 - Ander - Ander - And | 1. Develoed your beit package using th<br>Develoed Package ©               | e following link:                                                                                                    |                                                | in a constant of the second second se |                                                                                                    |                   |
| Will Deal. Organize + Include in library + Share with + New Solate                                                                                                    |                                                                            |                                                                                                    |                                                |                                                                                                    | -                                                                                                    | Concerning of the |
| Produce     Produce     Produce     Produce view with DP and, SVESNET 2021PM 10     Produce view with DP and, SVESNET 2021PM 10     Produce view with DP and, SVESNET 2021PM 10     Produce view with DP and, SVESNET 2021PM 10     Produce view with DP and, SVESNET 2021PM 10     Produce view with DP and, SVESNET 2021PM 10     Produce view with DP and, SVESNET 2021PM 10                                                                                                    | <ol> <li>Dispikey it as you would do a hypical ter</li> </ol>              | els release through Server Manager.                                                                                                    |                                                |                                                                                                    | • [4] mm*1157pr                                                                                                 |                   |
| Image: Section 1         Image: Section 2         Image: Section 2<                                                                                                    |                                                                            |                                                                                                    | 2                                              | Type Sta Felder<br>NBRNe 31,4218 seegments (V)<br>NBRNe USEN components (V)<br>NBRNe 1021/02181 seegments (V)                                                                                                    | ining witch of Bild (core, 32000)<br>and gravitation (Bild (core, 32000)<br>and gravitation (Bild (core, 32000) |                   |
| Extended Billions of Billions (1997)     Extended Billions (1997)     Extended Billions (1997)     Extended Billions (1997)     Extended Billions (1997)                                                                                                    | € START AGAIN                                                              |                                                                                                    | 8                                              | 100 Flix KL24,10 comparants F/J<br>KBI Flix 200,051 KB comparants F/J                                                                                                    | ledigi Ariti Analis Bjóls, horns, D.S.CHAD<br>Bridgi Ariti-Analis Bjóls, horns, D.S.CHAD                        |                   |
| C d Barr (Bywe<br>C d Barr (Bywe<br>Charter A<br>Control A<br>Control A<br>Contro                                                                                                    |                                                                            |                                                                                                    |                                                |                                                                                                    |                                                                                                    |                   |
| Konan     Konan     Konan     Konan     Konan     Konan     Konan     Konan     Konan     Konan     Konan     Konan     Konan     Konan     Konan     Konan     Konan                                                                                                        |                                                                            |                                                                                                    |                                                |                                                                                                    |                                                                                                    |                   |
| Terrinolou Reference PARMS                                                                                                    | The 1890 000 34239, 513.3 HTML Server, 26, 75 ety developed has completed. | Open * Openfolder Vendourikets                                                                                                    | ×                                              |                                                                                                    |                                                                                                    |                   |
| W1 53,         February           W1 53,         February           W1 53,         February           W1 54,00         M 540,00           W1 54,00         M 540,00           W1 54,00         M 540,00           W1 54,00         M 540,00           W1 54,00         M 540,00           W1 54,00         M 540,00           W1 54,00         M 540,00           W1 54,00         M 540,00           W1 54,00         M 540,00           W1 54,00         M 540,00           W1 54,00         M 540,00                                                                                                    |                                                                            | # FAIRE<br># FAIRE<br># FAIRE<br># FAIRE                                                                                                    |                                                |                                                                                                    |                                                                                                    |                   |
| International States                                                                                                    |                                                                            | <ul> <li>FALLER</li> <li>FALLER</li> <li>FALLER</li> <li>FALLER</li> <li>FALLER</li> <li>FALLER</li> </ul>                                                                                                    |                                                |                                                                                                    |                                                                                                    |                   |
| Aronana, Jan                                                                                                    |                                                                            | R Minister v 1<br>REAL-HTML device (N_7Epar three results to INSUME) 4<br>REAL THE THE THE SECOND VIEW OF THE SECOND VIEW OF THE SECO | B PM Date consteal 1<br>Office availability: 1 | 8/90/2015-6-88 PM Office-status: Online<br>Actionality                                                                                                    |                                                                                                    |                   |
| Real Land Conference                                                                                                    |                                                                            |                                                                                                    |                                                |                                                                                                    |                                                                                                    | West              |
| 👔 👲 Unider Income: 👔 Clinescopuel. 👂 sone 9335 ps. 👔 Crimetonynel. 🌘                                                                                                    | Conservation .                                                             |                                                                                                    |                                                |                                                                                                    | · · · · · · · · · · · · · · · · · · ·                                                                           | - 3 🛎 👬 (1)       |

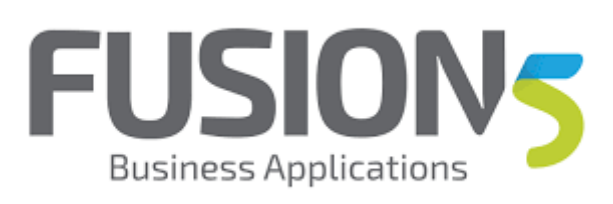

| Step | Action                               |
|------|--------------------------------------|
| 38.  | Click the <b>Open folder</b> button. |
|      | Open folder                          |

| 50                  | 3           | 4                                                                                                    |                                                                                                    |                                                                                                    |                                                                                                    |                                                                                                    |                                     |                             |                  |                              |                                          |
|---------------------|-------------|----------------------------------------------------------------------------------------------------|----------------------------------------------------------------------------------------------------|----------------------------------------------------------------------------------------------------|----------------------------------------------------------------------------------------------------|----------------------------------------------------------------------------------------------------|-------------------------------------|-----------------------------|------------------|------------------------------|------------------------------------------|
| And a second second |             | 18C mile                                                                                                    |                                                                                                    | 0.00                                                                                                    |                                                                                                    | -                                                                                                    |                                     |                             |                  |                              |                                          |
| Angel are           | 10.11.11    |                                                                                                    |                                                                                                    | Contraction and a second second secon | na D - 🗰 O 🚺 D Stateda                                                                                                    | S Managed Software Compose Charlos Software                                                                                                    | ACTAND X 0 22 0                     |                             |                  |                              |                                          |
|                     | 100.        |                                                                                                    |                                                                                                    | *                                                                                                    |                                                                                                    |                                                                                                    |                                     |                             |                  |                              |                                          |
| an a                |             |                                                                                                    |                                                                                                    | myERPA                                                                                                    | nalytics Builder                                                                                                    |                                                                                                    |                                     |                             |                  |                              |                                          |
| Boest mode          |             |                                                                                                    |                                                                                                    |                                                                                                    |                                                                                                    |                                                                                                    |                                     |                             |                  |                              |                                          |
| e se s pr           |             |                                                                                                    |                                                                                                    | Download                                                                                                    |                                                                                                    |                                                                                                    |                                     |                             |                  |                              |                                          |
| 100                 |             |                                                                                                    |                                                                                                    |                                                                                                    |                                                                                                    |                                                                                                    |                                     |                             |                  |                              |                                          |
| 100                 |             |                                                                                                    |                                                                                                    | 1                                                                                                    | Download your built package using                                                                                                    | the following link:                                                                                                    |                                     |                             |                  |                              |                                          |
| 4+6/sqr.sc          |             |                                                                                                    |                                                                                                    |                                                                                                    | Dewnload Package 🕰                                                                                                    |                                                                                                    |                                     |                             | 0.00             |                              |                                          |
|                     | 20          |                                                                                                    |                                                                                                    |                                                                                                    |                                                                                                    |                                                                                                    |                                     |                             |                  |                              |                                          |
| 1.00                |             | Co-+ & + reprint                                                                                                | a deplots a local a SJPDod a fraziew a Publishing Contact a Tra-                                                                                                    |                                                                                                    |                                                                                                    |                                                                                                    |                                     |                             | 4                |                              |                                          |
| Cat Incode          |             | File Gdit Mew Tooks                                                                                             | 160                                                                                                    |                                                                                                    |                                                                                                    |                                                                                                    |                                     |                             |                  |                              |                                          |
| With Orad           |             | Organiza • Include i                                                                                            | in library * Share with * New folder                                                                                                    |                                                                                                    |                                                                                                    |                                                                                                    |                                     |                             |                  |                              |                                          |
|                     |             | A tracks                                                                                                    | Nara Data modified To                                                                                                    | 2                                                                                                    | Deploy if an you would do a typical                                                                                                    | tools release Brough Server Manager.                                                                                                    |                                     |                             |                  |                              |                                          |
|                     |             | Tritter                                                                                                    | Exchange at the algorization of the sector of the sector o | ۷.                                                                                                    |                                                                                                    |                                                                                                    |                                     |                             |                  |                              | La La La La La La La La La La La La La L |
| Caught              | Coaste Law  | Download:                                                                                                    | M KNEDIST 2 M PM FA                                                                                                    |                                                                                                    |                                                                                                    | 00                                                                                                    |                                     |                             |                  |                              |                                          |
| Onine               |             | 11 Recent Places                                                                                                | Enter IN analytics maighter, TAINUS, 31, 315,0027 201114 - 31                                                                                                    |                                                                                                    |                                                                                                    | CO. A share the same t                                                                                                    |                                     |                             |                  |                              | ~                                        |
|                     | -           | The second second second second second second second second second second second second second second second se | El Eséc IRPaniyéc magaton, 1960, 28. SVEDED 232 PM M                                                                                                    |                                                                                                    |                                                                                                    | For Sall Very Task Help                                                                                                    |                                     |                             |                  |                              |                                          |
| 11                  | 12.0        | R Documents                                                                                                    | C Ende DR semiption TRAN 28. SPECIFIC 237 PM Ch                                                                                                    |                                                                                                    |                                                                                                    | odnes. Stots . sasses                                                                                                    | E YEAR THEY HAVE                    |                             |                  |                              | 10 C U                                   |
| ACCH                |             | Maric                                                                                                    | Pabling part ach store with HP and . 5.95(01732) PM 50                                                                                                    |                                                                                                    |                                                                                                    | 👷 Raussitas 👘 🖓                                                                                                    | 1                                   |                             |                  | X                            |                                          |
|                     |             | E hown                                                                                                    | Patching your taok minuse with IRP anal. SPECIED 222 PM 10                                                                                                    | < START                                                                                                    | AGAIN                                                                                                    | Construction Construction                                                                                                    | 1                                   |                             |                  | 4                            |                                          |
| 16                  |             | 8 1041                                                                                                    | Pakhingpartack electroid IP and. 3/0/007 5/090 Cit                                                                                                    |                                                                                                    |                                                                                                    | The second Places                                                                                                    |                                     | S 🔨                         |                  | riad it                      | JAM 1                                    |
| 11                  |             | 🕷 Competer                                                                                                    |                                                                                                    |                                                                                                    |                                                                                                    | Marinal Ton 5                                                                                                    | MUNICIPALITY & Inc. of Municipality | deitre hi indulie en        | NUTRE CLORENE MA | tion into a substance of the | MARDINE UNK                              |
| Antikalisco         | 201         | 👗 Lacal Dain (C.)                                                                                               |                                                                                                    |                                                                                                    |                                                                                                    | Likoser 153-HTML-Gen                                                                                                    | 153-effet-Sev pran                  |                             | TOOLpag          | Driver, for Mall-In          | Driver for Mobile                        |
|                     |             | CO Order (C) Viro                                                                                               |                                                                                                    |                                                                                                    |                                                                                                    | A Multi                                                                                                    | 100,000                             |                             |                  | 7404628                      | flex.                                    |
| 16                  | 1.11        | S Tetrack                                                                                                    |                                                                                                    |                                                                                                    |                                                                                                    | E PitAto                                                                                                    |                                     |                             |                  |                              |                                          |
| O amo O area        | 100         | 15 16STOF-66345                                                                                                 |                                                                                                    |                                                                                                    |                                                                                                    | 🗄 Vásoc 🛛 🏹                                                                                                    |                                     |                             |                  |                              |                                          |
|                     |             | 16x00647C                                                                                                    |                                                                                                    |                                                                                                    |                                                                                                    | S                                                                                                    |                                     |                             |                  |                              |                                          |
|                     | _           | IN INALES                                                                                                    |                                                                                                    |                                                                                                    |                                                                                                    | A loop for the second second s |                                     |                             |                  |                              |                                          |
| 11                  | and the     | S FSALEDH                                                                                                    |                                                                                                    |                                                                                                    |                                                                                                    | CD Deve #216 made 14                                                                                                    |                                     |                             |                  |                              |                                          |
| Tenny.P             | Performance | IN 1944.675                                                                                                    |                                                                                                    |                                                                                                    |                                                                                                    |                                                                                                    |                                     |                             |                  |                              |                                          |
|                     |             | IN FSAUEN                                                                                                    |                                                                                                    |                                                                                                    |                                                                                                    | Tatura X                                                                                                    |                                     |                             |                  |                              |                                          |
|                     |             | 1544.87F                                                                                                    | 1                                                                                                    |                                                                                                    |                                                                                                    |                                                                                                    |                                     |                             |                  |                              |                                          |
|                     |             | IN PMARKS                                                                                                    |                                                                                                    |                                                                                                    |                                                                                                    |                                                                                                    |                                     |                             |                  |                              |                                          |
| TerPinden           | Performance | ISALEH                                                                                                    |                                                                                                    |                                                                                                    |                                                                                                    | _                                                                                                    |                                     |                             |                  |                              |                                          |
|                     |             | PALES                                                                                                    |                                                                                                    |                                                                                                    |                                                                                                    | 2                                                                                                    |                                     |                             |                  |                              |                                          |
|                     |             | IN FALSE                                                                                                    |                                                                                                    |                                                                                                    |                                                                                                    | 2                                                                                                    |                                     |                             |                  |                              |                                          |
|                     |             | # F546810                                                                                                    |                                                                                                    |                                                                                                    |                                                                                                    |                                                                                                    |                                     |                             |                  |                              |                                          |
| Cardwell            |             | F5ALCED                                                                                                    |                                                                                                    |                                                                                                    |                                                                                                    | 1                                                                                                    |                                     |                             |                  |                              |                                          |
|                     |             | FSALDD -                                                                                                    |                                                                                                    |                                                                                                    |                                                                                                    | 2                                                                                                    |                                     |                             |                  |                              |                                          |
|                     | 1           | a terre                                                                                                    |                                                                                                    |                                                                                                    |                                                                                                    |                                                                                                    |                                     |                             |                  |                              |                                          |
| 1.614               | Treefinder  |                                                                                                    |                                                                                                    |                                                                                                    |                                                                                                    | 1                                                                                                    |                                     |                             |                  |                              |                                          |
| \$254m,mb           |             |                                                                                                    |                                                                                                    |                                                                                                    |                                                                                                    | 2                                                                                                    |                                     |                             |                  |                              |                                          |
|                     |             |                                                                                                    |                                                                                                    |                                                                                                    |                                                                                                    | -                                                                                                    |                                     |                             |                  |                              |                                          |
|                     | <b>1</b>    |                                                                                                    |                                                                                                    |                                                                                                    |                                                                                                    |                                                                                                    |                                     |                             |                  |                              |                                          |
| Administra.         |             |                                                                                                    |                                                                                                    |                                                                                                    |                                                                                                    | -                                                                                                    |                                     |                             |                  |                              |                                          |
|                     | Contrap.    |                                                                                                    |                                                                                                    |                                                                                                    |                                                                                                    | Communication Indian                                                                                                    | NCAL Date modified URL/2017 AD PM   | Date counted INTEGET AD PRO |                  |                              |                                          |
| -570                | 5           |                                                                                                    |                                                                                                    |                                                                                                    |                                                                                                    |                                                                                                    |                                     |                             |                  |                              |                                          |
| 1                   |             |                                                                                                    |                                                                                                    |                                                                                                    |                                                                                                    |                                                                                                    |                                     |                             |                  |                              | Wedness                                  |
| Restant             | Developen   |                                                                                                    |                                                                                                    |                                                                                                    |                                                                                                    |                                                                                                    |                                     |                             |                  |                              |                                          |
|                     | Annual      | The second second                                                                                               | and Constitutes Presented                                                                                                    | <b>6 6</b>                                                                                                    | and the second second se |                                                                                                    |                                     |                             |                  | A DOMESTIC OF                | 1                                        |
| <b>N</b>            | S. 100      | CARL IN CARL                                                                                                    | Company                                                                                                    | • • • •                                                                                                    |                                                                                                    |                                                                                                    |                                     |                             |                  |                              | 1 645.002                                |
|                     |             |                                                                                                    |                                                                                                    |                                                                                                    |                                                                                                    |                                                                                                    |                                     |                             |                  |                              |                                          |

| Step | Action                                                                 |
|------|------------------------------------------------------------------------|
| 39.  | Right-click the 1494308154119_9.1.5.3-HTML-Server_06_70.zip list item. |

| Reportin the                                                                                                    | _ ولي 10 من من الله                                                                                                    |                                                                                                    | 🧲 🕜 🕼 Hillion Companyal from angle Learney (de . β 🛔 | C Statestal                                                | Managed Software Compose.                 | Charleshingkesiy6c/Mits                              | × 0:00                                                  |                            |                               |              |                                                 |                                                                 |
|----------------------------------------------------------------------------------------------------|----------------------------------------------------------------------------------------------------|----------------------------------------------------------------------------------------------------|------------------------------------------------------|------------------------------------------------------------|-------------------------------------------|------------------------------------------------------|---------------------------------------------------------|----------------------------|-------------------------------|--------------|-------------------------------------------------|-----------------------------------------------------------------|
| Post vode det                                                                                                    | ang N                                                                                                    |                                                                                                    | myERPAnalytic<br>Download                            | cs Builder                                                 |                                           |                                                      |                                                         |                            |                               |              |                                                 |                                                                 |
| and and a second second |                                                                                                    |                                                                                                    | 1.                                                   | nnikod your built package using the<br>Iownicout Package 🏠 | following link:                           |                                                      |                                                         |                            |                               |              |                                                 |                                                                 |
| Certificate Ope                                                                                                    | Fir Solt Vew Tex                                                                                                    | h may                                                                                                    |                                                      |                                                            |                                           |                                                      |                                                         | A BEALENDER                |                               |              |                                                 |                                                                 |
|                                                                                                    | Organica = Dathod                                                                                                    | ninikary = Stanuolfs = Nine falder                                                                                                    | 0                                                    | the it as one out M do a bolical load                      | a colorana Recentla Vancer I              | Interest                                             | -                                                       |                            |                               |              |                                                 | 8.1                                                             |
| Congle Cong                                                                                                    | Favoriter<br>E Devident<br>E Devident<br>Sectors<br>Sectors<br>Sect | Name Dute modified Ty     Pathing year tools below with DP-anal                                                                                                    | 2. 0                                                 | poy it as you would do a rypical too                       | COC I s syid s                            | Developer                                            |                                                         |                            |                               | - 10 1 moto  | 15-2 an                                         |                                                                 |
|                                                                                                    |                                                                                                    | Lass IP models reagants, 1990, D. S. VOUDI 20194. M.     Los IP models reagants, 1990, D. S. VOUDI 20194. M.     Los IP models reagants, 1990, D. S. VOUDI 20194. M.     Los IP models reagants, 1990, D. S. VOUDI 20194. Co |                                                      |                                                            | No. BH: Vev Tech<br>Organice - California | • Datvih • Erai                                      | Newfolke                                                | _                          |                               |              |                                                 |                                                                 |
| h i                                                                                                    | Roberto<br>Bildeer                                                                                                    | Petrong-part facts interest with IPP and, SVEDIET 222 PM (1)     Petrologyana facts interest with IPP and, SVEDIET 222 PM (1)                                                                                                | ¢ START AGAIN                                        |                                                            | E Decktop<br>Deventuels<br>E Recert Place |                                                      | - E                                                     | 4) (G                      |                               | myriadit     | 1                                               | 18                                                              |
| Annihiliter Fil                                                                                                    | Computer<br>Computer<br>Comput                                             |                                                                                                    |                                                      |                                                            | Calibrates<br>Cocurverto<br>Music         | 26006473053.<br>233 HTML Gev<br>#36,75pv<br>#36,75pv | Open in new window<br>Education.<br>Position 200 invage | ingini intaher             | na 20168 CLONING<br>TOOL proj | Myrindliging | StartiLNG_UIR_<br>Describer_Meblie<br>Phone zip | Stations (22)<br>Describer, Makile<br>Phone (21), 45.<br>Elizan |
| Bess Core B                                                                                                    | Contract     Contract                                                                                                    |                                                                                                    |                                                      |                                                            | N Computer                                | 3                                                    | Openwith<br>Share with<br>Redoct previous vectories     |                            |                               |              |                                                 |                                                                 |
| Table #                                                                                                    | FSALDIN<br>FSALDIN<br>FSALDIN<br>FSALDIN                                                                                                    |                                                                                                    |                                                      |                                                            | Lood Disk (C)<br>R CD Deve BUIldead       | WeitBro-KLa                                          | Cut<br>Cut<br>Copy                                      |                            |                               |              |                                                 |                                                                 |
|                                                                                                    | PSALE27                                                                                                    | 1                                                                                                    |                                                      |                                                            |                                           |                                                      | Greate sharkeut<br>Duiste<br>Recom                      |                            |                               |              |                                                 |                                                                 |
|                                                                                                    | FSALERS<br>FSALERS<br>FSALERS<br>FSALERS<br>FSALERS                                                                                                    |                                                                                                    |                                                      |                                                            |                                           |                                                      | Propeties                                               |                            |                               |              |                                                 |                                                                 |
|                                                                                                    | H ISALOD<br>H HALDN<br>H ISALOD<br>B Items                                                                                                    |                                                                                                    |                                                      |                                                            |                                           |                                                      |                                                         |                            |                               |              |                                                 |                                                                 |
| UFE Tree<br>9255mm.mb                                                                                                    | 6544. · · · · ·                                                                                                    |                                                                                                    |                                                      |                                                            |                                           |                                                      |                                                         |                            |                               |              |                                                 |                                                                 |
| Adversition.                                                                                                    | 15X                                                                                                    |                                                                                                    |                                                      |                                                            | LebelaisSess<br>Compressed late           | (k152+FM: Gener,66, De<br>retPréte                   | n modelen (#85/2017 hJD PM<br>See (80.3 MB              | Date counted \$15(2017.22) | Par                           |              |                                                 |                                                                 |
| Resident Co                                                                                                    | art.                                                                                                    |                                                                                                    |                                                      |                                                            |                                           |                                                      |                                                         |                            |                               |              | The case                                        | Windows 7<br>Buile 2003<br>g. of Windows 3: net genuine         |
| (3) 15                                                                                                    | Casic/Jacone. 🔒 City                                                                                                    | esinyind 🔎 nove9233740. 🁔 Cilverinyind 👔                                                                                                    | Caleringent 👩 Catalogues                             |                                                            |                                           |                                                      |                                                         |                            |                               | CN 🔯 🛙       |                                                 | - 18 la Latine                                                  |

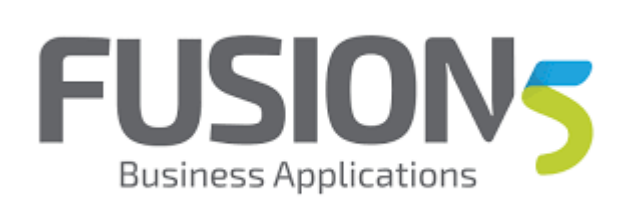

| Step | Action                      |
|------|-----------------------------|
| 40.  | Click the <b>Copy</b> menu. |
|      | Сору                        |
|      | or Press [C].               |

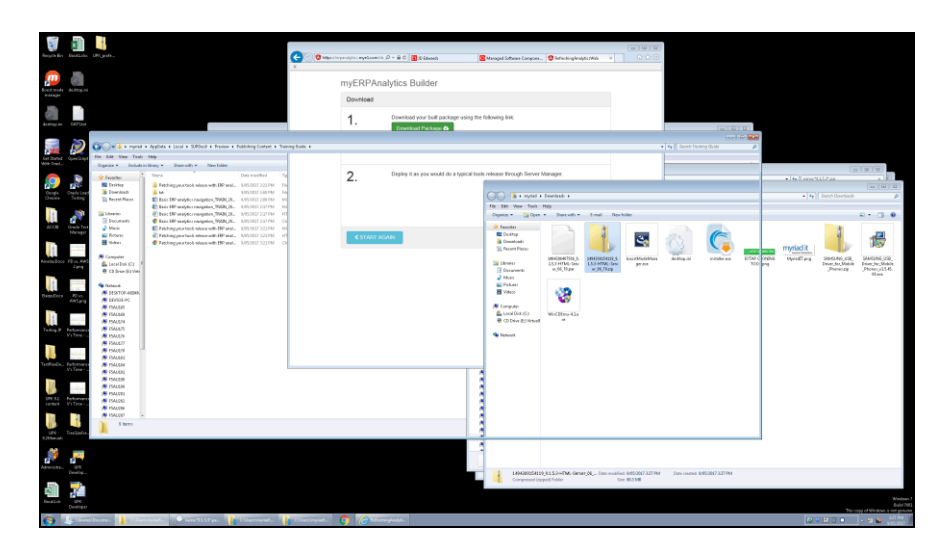

| Step | Action                                      |
|------|---------------------------------------------|
| 41.  | Copy the downloaded tools to the dep server |

| Repteller Restal               |                                            |                                                                              |                               | C 🕑 🕲 https://                                     | spaniștis <b>nyt</b> iconită | D - B C 🚮 Didwird         | 🔁 Managed Softwar            | e Congoes 😨 Refecting Analytic / Hills 🔿                        | 0 0 0                              |                       |                                                        |       |              |
|--------------------------------|--------------------------------------------|------------------------------------------------------------------------------|-------------------------------|----------------------------------------------------|------------------------------|---------------------------|------------------------------|-----------------------------------------------------------------|------------------------------------|-----------------------|--------------------------------------------------------|-------|--------------|
| Contractor delitra             |                                            |                                                                              |                               | ×                                                  | myERPAn:                     | alytics Builder           |                              |                                                                 |                                    |                       |                                                        |       |              |
| 30 D                           |                                            |                                                                              |                               |                                                    |                              |                           |                              |                                                                 |                                    |                       |                                                        |       |              |
| ALCON M. LOCAL                 |                                            |                                                                              |                               |                                                    | 1                            | Download your built packa | pe using the following link: |                                                                 |                                    |                       |                                                        |       |              |
|                                |                                            |                                                                              | 00                            |                                                    |                              |                           |                              |                                                                 |                                    |                       |                                                        |       |              |
| i 🔁 🔊                          | CO-Level                                   |                                                                              | 00.13.0000                    | · Decimiento •                                     |                              |                           |                              |                                                                 | *   ••   ] since two               | NO P                  |                                                        |       |              |
| Certificate Coercise           | For Sold Unio Taulo                        | 144                                                                          | Organica + 🎇 Open             | Shawadh + E-stail Also                             | falder                       |                           |                              |                                                                 |                                    | 31 × 12 Ø             |                                                        |       |              |
| Whe Deel                       | Organica = Declude                         | in Bray • Share with •                                                       | + family 5                    | Documents library                                  |                              |                           |                              |                                                                 |                                    |                       | _                                                      |       |              |
|                                | 🚖 Favorites                                | Nore                                                                         | E Duidtop                     | Includes 2 Inciding                                |                              |                           | Co-P+ feet                   | Facults in components: +                                        |                                    |                       |                                                        |       |              |
|                                | E Derktop                                  | Fathing year took winner                                                     | Brank Daren                   | Martin                                             | Oute mailing                 | 4 Type Size               | The Edit New Teo             | 114                                                             |                                    |                       |                                                        |       | 121          |
| Ordere Tating                  | The seat Places                            | E Infe IN and for radige                                                     |                               | Liter Productivity XX                              | 1/04/2014 12                 | ILAN Fielder              | Organize • 🛄 Op              | en. Sava seanth                                                 |                                    |                       |                                                        |       | P            |
| 10 H                           |                                            | E Lair HP malylic rangel                                                     | R Incoment                    | My My Music                                        | URSOID-22                    | 1PM Nichidar              | C Occurrents                 | * Name                                                          | Outs modified Type                 | Sas Falder            |                                                        |       |              |
| 11 22                          | E Decuments                                | Exic Dir uniyect rangel                                                      | a Marie                       | My Pictures                                        | 04508533                     | 19M Riefelder             | Patami                       | 1353 Gront Manager Update, BL/Mana                              | 30,44,0125.621 PM RDR For          | 37,62.08 compa        | ents (7) jiesieg Lexits. Jacob Bjde, Journe, 37,50 Mil | 0     | •            |
| ACCH Oracle To<br>Marine       | a Marie                                    | E Patching your tack minute                                                  | E Fither                      | My Music                                           | 1401(2003)                   | 01PM Richidar             | Mean Volen                   | http://www.incometer.com/                                       | MARKONS 620 PM ROR FOR             | LATABLE INTER         |                                                        |       |              |
|                                | Tidee                                      | <ul> <li>Pakhing year taok minor</li> <li>Pakhing year taok minor</li> </ul> |                               | <ul> <li>MyPichaet</li> </ul>                      | 1410/2389.3                  | EEPId Nichider            | S Computer                   | A153-HTML-Server, Hi, Tilper                                    | 30/14/3025-040 PM 898 File         | ELIGIO cenpe          | with Flyindig2.mitr.lacalic@jdc_home_0.5CFM            | D.    | 4            |
| 11                             |                                            |                                                                              | Computer                      | <ul> <li>My video:</li> <li>desktep.ini</li> </ul> | APECODA NJ                   | LIM Cardigandice offi-    | 113 Land Did-(C)             | 1 MAX Protection Constraining Constraints                       | Reference and an and a second      | DUDIN respo           | eeta (//piedep1.eete.lacat)/Biple/Isarac/D/ICHV        | 0     |              |
| Ameliadoco Pârus Re            | Lecel Dep XC1                              |                                                                              | 👻 CD Drive (E) Units          | ComPADILING:                                       | 14100351                     | EPM URCEweloperRs         | 11 > 2 CO Detra (E) 454      | States Constr. Eleter.                                          | Abreat ElithControl                |                       |                                                        |       | 2.           |
|                                | C2 Drive (5) Vida                          |                                                                              |                               | Correct, sty                                       | 1044/3104/38                 | 23 JM Remote Desiring     | 213 Storet                   |                                                                 |                                    |                       |                                                        |       | 45.          |
| 16                             | S Terlaud                                  |                                                                              | DEDTOR-SERVIC                 | indep.ini                                          | 10103383                     | SEPH Cardigantics att.    | 113 NO.00071#-6800           |                                                                 |                                    |                       |                                                        |       |              |
| DemOrra Elvo                   | # 1459708-66049.                           |                                                                              | i∰ DEVICE-PC                  |                                                    |                              |                           | SAU15                        |                                                                 |                                    |                       |                                                        |       |              |
| ANS BY                         | 1 10/201-PC                                |                                                                              | PSN/08                        |                                                    |                              |                           | A 154220                     |                                                                 |                                    |                       |                                                        |       |              |
|                                | FSALDER                                    |                                                                              | A 154024                      |                                                    |                              |                           | # 154(15                     |                                                                 |                                    |                       |                                                        |       |              |
| 11                             | 15 15AUGN                                  |                                                                              | 5 F5M25                       |                                                    |                              |                           | SALES                        |                                                                 |                                    |                       |                                                        |       |              |
| Testing P Parloana<br>Victoria | 1544.675                                   |                                                                              | N 15843071                    |                                                    |                              |                           | FSAUD                        |                                                                 |                                    |                       |                                                        |       |              |
|                                | 1 FSALE20                                  |                                                                              | 15 PSA(2N                     |                                                    |                              |                           | <b># 154831</b>              |                                                                 |                                    |                       |                                                        |       |              |
| and the second second          | <ul> <li>PSA(0)</li> <li>PSA(0)</li> </ul> |                                                                              | P3N/3H                        |                                                    |                              |                           | PARTY AND                    |                                                                 |                                    |                       |                                                        |       |              |
| TarPinOs., Performan           | 10 IS ISAUEM                               |                                                                              | PSN/281                       |                                                    |                              |                           | PSALDR                       |                                                                 |                                    |                       |                                                        |       |              |
| _                              | SALERS                                     |                                                                              | 15 F54/29                     |                                                    |                              |                           | 55A2200                      |                                                                 |                                    |                       |                                                        |       |              |
| 10                             | IN FSALEIN                                 |                                                                              | IN 1954,081                   |                                                    |                              |                           | P FSAUDO                     |                                                                 |                                    |                       |                                                        |       |              |
| UN33 Peterse                   | P54000                                     |                                                                              | PSALON<br>5 PSALON            |                                                    |                              |                           | 15A228                       |                                                                 |                                    |                       |                                                        |       |              |
| centert: VicTime-              | PM4.01                                     |                                                                              | PSA.081 +                     |                                                    |                              |                           | A 1548112                    |                                                                 |                                    |                       |                                                        |       |              |
| 10 1                           | PSALOD -                                   |                                                                              | User Productiv<br>File hiller | ty Kit: Date modified: 146/20151151                | en l                         |                           | PEALIZE                      |                                                                 |                                    |                       |                                                        |       |              |
|                                | S feers                                    |                                                                              | 40.                           |                                                    |                              |                           | F FSAUNTINS                  |                                                                 |                                    |                       |                                                        |       |              |
| 12blan.ab                      |                                            |                                                                              |                               |                                                    |                              |                           | (N) (deckg2.mits.lac         |                                                                 |                                    |                       |                                                        |       |              |
| 22                             |                                            |                                                                              |                               |                                                    |                              |                           | in another                   |                                                                 |                                    |                       |                                                        |       | 4            |
| 12 12                          |                                            |                                                                              |                               |                                                    |                              |                           | RESD-HTM<br>Fill.Tile        | s-menter_ch_rispar these examined 30/94/2015-6-<br>Size 80.3 MD | Office availability. Not available | PM Other datus Online |                                                        |       |              |
| Develop                        |                                            |                                                                              |                               |                                                    |                              |                           | 14                           | AND SHITT, RESERVICE AND AND AND AND AND AND AND AND AND AND    | Carlos 195/207 227 PM Date court   | 2 8185/2017 2.27 PM   |                                                        | _     | -            |
|                                |                                            |                                                                              |                               |                                                    |                              |                           | - <b>-</b> -                 | rgressed Lipped. Public                                         | Sec 80.3 MB                        |                       |                                                        |       |              |
| 100                            |                                            |                                                                              |                               |                                                    |                              |                           |                              |                                                                 |                                    |                       |                                                        |       |              |
| Device Device                  |                                            |                                                                              |                               |                                                    |                              |                           |                              |                                                                 |                                    |                       |                                                        |       | Duld         |
| S Dar                          | viciliane 👔 Citte                          | ninytatu 🖉 rene 513                                                          | Fan Debetrape                 | der 👔 Schninginder                                 | <b>6</b>                     |                           |                              |                                                                 |                                    |                       | · · · · · · · · · · · · · · · · · · ·                  | - 2 9 | Alline       |
|                                |                                            |                                                                              | The second second             | W.                                                 |                              |                           |                              |                                                                 |                                    |                       |                                                        | _     | 10 X Y O T A |

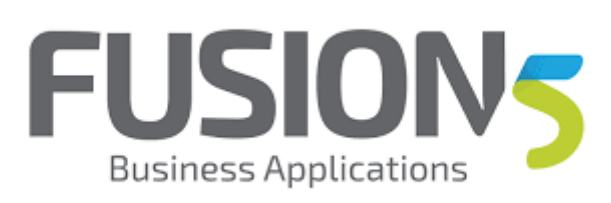

| Step | Action                                      |
|------|---------------------------------------------|
| 42.  | Click the Search again in: toolbar.         |
| 43.  | Click the <b>Back to components</b> button. |
| 44.  | Click an entry in the list.                 |

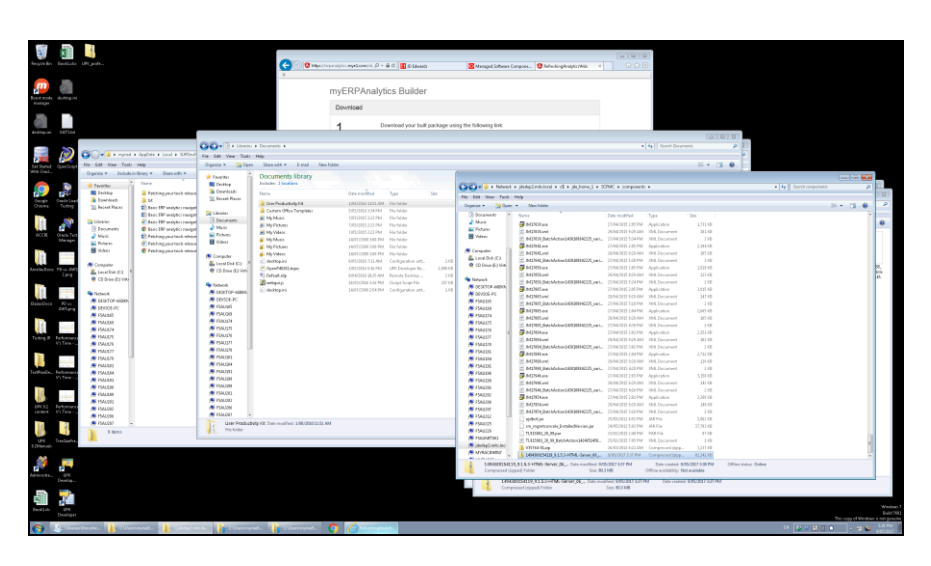

| Step | Action                                 |
|------|----------------------------------------|
| 45.  | Click the Running applications object. |
|      | ngAn                                   |

|                             |                   |                       |                                              |                          |                            |                         |                |                                |                                                                                                    |                                                                        |              |                                                                                                    | 9                                 |                  |                      |                                       |                        |                   |
|-----------------------------|-------------------|-----------------------|----------------------------------------------|--------------------------|----------------------------|-------------------------|----------------|--------------------------------|----------------------------------------------------------------------------------------------------|------------------------------------------------------------------------|--------------|----------------------------------------------------------------------------------------------------|-----------------------------------|------------------|----------------------|---------------------------------------|------------------------|-------------------|
| Angel Bri                   |                   |                       |                                              |                          | <b>C</b>                   | https://wyanalytics.wyw | 6.000) h D = 8 | C III (C III)                  | S Managed Software D                                                                                                    | ango X 🔮 Adweising Realytic/W                                          | ND X         | 0.9.6                                                                                                    |                                   |                  |                      |                                       |                        |                   |
| p                           |                   |                       |                                              |                          |                            | myERI                   | PAnalyti       | s Builder                      |                                                                                                    |                                                                        |              |                                                                                                    |                                   |                  |                      |                                       |                        |                   |
| warager                     |                   |                       |                                              |                          |                            | Downlo                  | ed             |                                |                                                                                                    |                                                                        |              |                                                                                                    |                                   |                  |                      |                                       |                        |                   |
|                             |                   |                       |                                              |                          |                            |                         |                |                                |                                                                                                    |                                                                        |              |                                                                                                    |                                   |                  |                      |                                       |                        |                   |
| de Brings Juli              | 067554            |                       |                                              |                          |                            | 1.                      |                | method for knot                | ing the routining inc.                                                                                                    |                                                                        |              |                                                                                                    |                                   | 12010            | 11.11.1              |                                       |                        |                   |
|                             | ~                 |                       |                                              | GO- 3 + Linete + 1       |                            |                         |                |                                |                                                                                                    |                                                                        |              |                                                                                                    | Renth Decen                       |                  | P 23                 |                                       |                        |                   |
| - 25                        | Ø                 | Co-a a reveal         | + JppDets + Local + SUPDed                   | File Edit Vew Tools Hel  | -                          |                         |                |                                |                                                                                                    |                                                                        |              |                                                                                                    |                                   |                  | •                    |                                       |                        |                   |
| Cet Started I<br>With Creat |                   | fits 6.62 View Tools  | in Description                               | Organize * 🛄 Open        | iter /                     |                         |                |                                |                                                                                                    |                                                                        |              |                                                                                                    |                                   | ji + (3          | •                    |                                       |                        |                   |
|                             |                   | * to 10               | line .                                       | Thombs:                  | locut<br>dates             | 2                       | Dep            | itay it an you would do a typi | al tools release through                                                                                                    | Server Manager.                                                        |              |                                                                                                    |                                   |                  |                      |                                       |                        | 100               |
|                             |                   | E laing               | Ething years took where                      | Download:                | **                         | £.                      |                |                                |                                                                                                    |                                                                        |              |                                                                                                    |                                   |                  |                      |                                       |                        | 1080              |
| Overse C                    | Tottog            | Townsell              | E Isie IV weigher resign                     |                          | Gard                       |                         |                |                                |                                                                                                    |                                                                        |              |                                                                                                    |                                   |                  |                      |                                       | 31 - 13 - <del>0</del> | 8                 |
| 120                         |                   | California (          | E Inic IP uniy/comign                        | Chourseto                | 149.11                     |                         |                |                                |                                                                                                    |                                                                        |              |                                                                                                    | 1                                 | 50               |                      |                                       |                        |                   |
|                             | 1                 | E Incomento           | C Isác IIP uniyác maipt                      | a Maid                   | i My C<br>I My C           |                         |                |                                |                                                                                                    |                                                                        |              |                                                                                                    | A Decement                        | 201.00           |                      |                                       |                        | -                 |
| P.0.4                       |                   | E Prise               | Pakhing yaa taok ninon Eshing yaa taok ninon | H Video                  | 149-15<br>14-1             | < 10                    | ART AGAIN      |                                |                                                                                                    |                                                                        |              |                                                                                                    | 4. Decament                       | 2.10             |                      |                                       |                        |                   |
| 14                          | -                 | Mideat 1              | C Fahling your task minur                    | A Computer               | Mp V                       |                         |                |                                |                                                                                                    |                                                                        |              |                                                                                                    | L Decament                        | 20140            |                      |                                       |                        |                   |
| terrindura 1                |                   | 👼 Competer            |                                              | Local Dek (C)            | Out<br>Open                |                         |                |                                |                                                                                                    |                                                                        |              |                                                                                                    | plication                         | 1319.48          |                      |                                       |                        | 22.               |
| -                           |                   | CE Online (CE) Villes |                                              |                          | lon-                       |                         |                |                                |                                                                                                    |                                                                        |              |                                                                                                    | 6. Decanant<br>9. Decament        | 2.05             |                      |                                       |                        | 45.               |
| 11                          | 100               | S Tetach              |                                              | Station                  | 0.0                        |                         |                |                                |                                                                                                    |                                                                        |              |                                                                                                    | pication                          | 3,82548          |                      |                                       |                        |                   |
| O am Occa                   | R0 vic            | 141xTOP-66045         |                                              | PENSOR-PC                |                            |                         |                |                                |                                                                                                    |                                                                        |              |                                                                                                    | 6. Decament                       | 2.69             |                      |                                       |                        |                   |
|                             | 245.919           | FSALBIS               |                                              | # 15AU08                 |                            |                         |                |                                |                                                                                                    |                                                                        |              |                                                                                                    | ploaten<br>6. Decement            | 2,013.12         |                      |                                       |                        |                   |
| 15                          |                   | 1544,545              |                                              | PSM/574                  |                            |                         |                |                                |                                                                                                    |                                                                        |              |                                                                                                    | 6. Decorated                      | 1.08             |                      |                                       |                        |                   |
| Toting.P                    | eterare           | i# 1540.075           |                                              | PSMJ2N                   |                            |                         |                |                                |                                                                                                    |                                                                        |              |                                                                                                    | A Decement                        | 341 KB           |                      |                                       |                        |                   |
| _                           |                   | 15 15AUUT             |                                              | PSM/SN                   |                            |                         |                |                                |                                                                                                    |                                                                        |              |                                                                                                    | 4. Decament                       | 210              |                      |                                       |                        |                   |
| 11                          |                   | PALEN .               | 1                                            | P54/083                  |                            |                         |                |                                |                                                                                                    |                                                                        |              |                                                                                                    | L Decament                        | 124.40           |                      |                                       |                        |                   |
| TerPinOn_                   | etoearo<br>o Tere | ISALEM                |                                              | P34/283                  |                            |                         |                |                                |                                                                                                    | ·····                                                                  |              |                                                                                                    | L Decanaed                        | 3,251.42         |                      |                                       |                        |                   |
| -                           |                   | IN PALEN              |                                              | P50.00                   |                            |                         |                |                                | N FSA120                                                                                                    | MDM and                                                                | :<br>        | NUMBER OF STREET, STREET, STRE | XML Decement                      | 142.10           |                      |                                       |                        |                   |
|                             | -                 | PALEN                 |                                              | 19 PSALON1<br>19 PSALON1 |                            |                         |                |                                | # 1548282                                                                                                    | Bellina                                                                |              | 27/194(2015) 2.85 Per                                                                                                    | Application                       | 2,201 KE         |                      |                                       |                        |                   |
| UN31 P<br>centert           |                   | IN FIALOD             |                                              | PSALON                   |                            |                         |                |                                | A 1546207                                                                                                    | <ul> <li>MDSteel</li> <li>MDS(hesh/soci4890)</li> </ul>                | 4000, avi. 3 | 20,944 (3023 (F-25-264)<br>20,944 (3025 (F-26-264)                                                                                                    | XML Decement<br>XML Decement      | 140.00           |                      |                                       |                        |                   |
|                             |                   | FSALED -              |                                              | Liter Productivity I     | t Date recalified 1/66/201 | IG 11 ST AM             |                |                                | 194110 C                                                                                                    | <ul> <li>sjelectjør</li> <li>som opperferencele formåndeler</li> </ul> | in in        | SURVERSION AND AND AND AND AND AND AND AND AND AN                                                                                                    | MAPRE MACH                        | 2,042.68         |                      |                                       |                        |                   |
|                             |                   | 1 ferre               |                                              | The follow               |                            |                         |                |                                | A PARTY AND                                                                                                    | TL823802,20,38 per                                                     |              | 23/22/2013 1-0-194                                                                                                    | PAA File                          | 11.03            |                      |                                       |                        |                   |
| 5264m.mb                    | milliofit.        |                       |                                              |                          |                            |                         |                |                                | plate interaction of the plate of the plate | <ul> <li>TLEDBLUD, BURNAMONN</li> <li>X0104 Keip</li> </ul>            | 0400401      | 25/62/0623 1 25 PM<br>26/62/0823 6-25 ZM                                                                                                    | XML Decarrieri<br>Compresent (ppp | 1,111            |                      |                                       |                        |                   |
| 22                          |                   |                       |                                              |                          |                            |                         |                |                                | MALCONT .                                                                                                    | 100003403(\$153-HTM-5                                                  | investigan 1 | NARYOND FOLIA                                                                                                    | Compressed Opp                    | 12,341.00        |                      |                                       |                        |                   |
| 12                          |                   |                       |                                              |                          |                            |                         |                |                                | Compressed (i)                                                                                                    | specific fulder                                                        | Size 40.3 H  | 6 (                                                                                                    | Office availability: No           | it available     | Comme molice. Ordere |                                       |                        |                   |
|                             | Deurop-           |                       |                                              |                          |                            |                         |                |                                | 1892                                                                                                    | DESHIDURI SAMA GAMA(M)                                                 | , the sold   | -1 US\$ 207 327 PK                                                                                                    | Externation                       | 005/2017 2:27 PM |                      |                                       |                        | -                 |
| 3                           | 2                 |                       |                                              |                          |                            |                         |                |                                | - (corp                                                                                                    | non of her ong                                                         | ,            |                                                                                                    |                                   |                  |                      |                                       |                        |                   |
| Designed                    |                   |                       |                                              |                          |                            |                         |                |                                |                                                                                                    |                                                                        |              |                                                                                                    |                                   |                  |                      |                                       |                        |                   |
|                             | Dessign           |                       |                                              |                          |                            |                         |                |                                |                                                                                                    |                                                                        |              |                                                                                                    |                                   |                  |                      |                                       | The copy of Windo      | er is not provine |
| <b>69</b> - 4               | a churc           | ollocome : 🕌 Cline    | ninyint. 🌓 Tjikityi.                         | este - Citationpali      | Citer/syle                 | · 😲 🄇                   | Televineyleey  | 1                              |                                                                                                    |                                                                        |              |                                                                                                    |                                   |                  |                      | · · · · · · · · · · · · · · · · · · · | - 36                   | \$15002           |

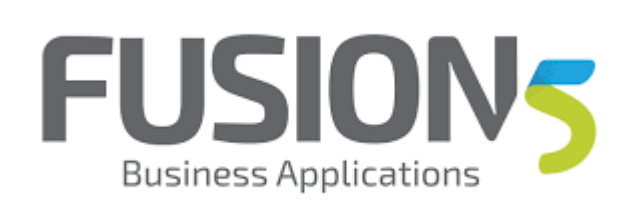

| Step | Action                                                                               |
|------|--------------------------------------------------------------------------------------|
| 46.  | GReat, now find the tools in SM<br>Click the <b>Managed Software Components</b> tab. |
|      | 🖸 Managed Software Compo 🗙                                                           |
| 47.  | Click the <b>Refresh</b> (F5) button.                                                |
|      | C                                                                                    |
| 48.  | Click the <b>Refresh</b> (F5) button.                                                |
|      | C                                                                                    |

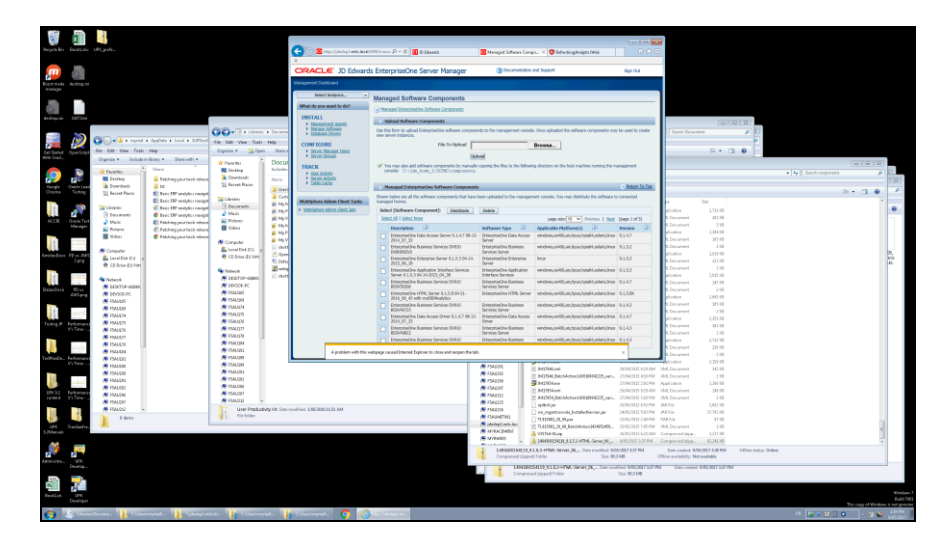

| Step | Action                                                                  |
|------|-------------------------------------------------------------------------|
| 49.  | Click the Version link.                                                 |
|      | resion                                                                  |
| 50.  | Click the Version link.                                                 |
|      | /ersion 🔺                                                               |
| 51.  | Nice, found the new patched tools release                               |
|      | Press the left mouse button and drag the mouse to the desired location. |
|      | 9.1.5 3X                                                                |
| 52.  | Press [Ctrl+C].                                                         |

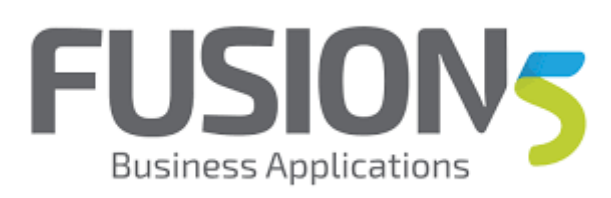

| Step | Action                                                                                                    |
|------|----------------------------------------------------------------------------------------------------|
| 53.  | Distribute this to the appropriate web server<br>Click the EnterpriseOne HTML Server 9.1.5.3 04-14-2015_04_30 with<br>myERPAnal option. |
| 54.  | Click the <b>Distribute</b> button.                                                                                                    |
| 55.  | Click the e1web2.mits.local option.                                                                                                    |
| 56.  | Click the <b>Distribute Software</b> button.                                                                                            |
| 57.  | Click the Management Dashboard link.                                                                                                    |

|                  |                     |                                                    |                          |                                                                     |        |                                                   |                         |                                                                                                    | 1 m 1 m 1           |                              |                   |                   |                                       |                        |                    |
|------------------|---------------------|----------------------------------------------------|--------------------------|---------------------------------------------------------------------|--------|---------------------------------------------------|-------------------------|----------------------------------------------------------------------------------------------------|---------------------|------------------------------|-------------------|-------------------|---------------------------------------|------------------------|--------------------|
| Registration and | itala URgente       |                                                    |                          | C                                                                   |        | n D - C 💽 D-libetedi                              | S Managed Horses an     | Intell H Cherningkrafter/Hill                                                                                                    | 0 2 0               |                              |                   |                   |                                       |                        |                    |
|                  |                     |                                                    |                          | x                                                                   |        | _                                                 |                         |                                                                                                    |                     |                              |                   |                   |                                       |                        |                    |
| m                |                     |                                                    |                          | ORACLE' JD Edwar                                                    | is Ent | erpriseOne Server Manager                         | Brockets                | ton and Support                                                                                                    | Sign O.4            |                              |                   |                   |                                       |                        |                    |
| fortmole dei     |                     |                                                    |                          |                                                                     |        |                                                   |                         |                                                                                                    |                     |                              |                   |                   |                                       |                        |                    |
|                  |                     |                                                    |                          | Select Bolance                                                      |        |                                                   |                         | CLORE ONE GM                                                                                                    |                     |                              |                   |                   |                                       |                        |                    |
| 0                | 1                   |                                                    |                          | What do you want to do?                                             |        |                                                   |                         | EnterpriseOne Enterprise Server                                                                                                    |                     |                              |                   |                   |                                       |                        |                    |
| destropies Cr    | 754                 |                                                    |                          | INSTALL                                                             |        |                                                   |                         | ADDAL PT                                                                                                    |                     |                              | Provide and Add   | 10.0              |                                       |                        |                    |
|                  |                     |                                                    | OD-Ruber Des             | <ul> <li>Macazenia Acesto</li> <li>Macazenia Sufficiento</li> </ul> |        |                                                   |                         | P Ranning                                                                                                    |                     | I Inert Day                  | Lise J. Sec. J.   | 0 01              |                                       |                        |                    |
|                  | 0                   | ryrial & JppDets & Local & SJPDed                  | File Self Vew Tools Hele | CONTRACTORS                                                         |        |                                                   |                         | ELENT-ONE WLS<br>Docin Teleforde Tenner                                                                                                    |                     |                              |                   |                   |                                       |                        |                    |
| Cet Iturnel Ope  | Fite 6.54 New       | Tool: Hog                                          | Organize * 🛄 Open Sta    | BEAR BEAR MEASE LINES                                               |        |                                                   |                         | 1 formag                                                                                                    |                     |                              | 11 × 12 4         | 0                 |                                       |                        |                    |
| With Crait       | Organiza * D        | iclude in Brary * Share with *                     | * faceboo                | cut                                                                 |        | C stat2.mb.kod<br>Altiep/mokimula/SHemilther      | N 150RA                 | CLONT Cat<br>ColorgramOne Colorgoise Server                                                                                                    |                     |                              |                   |                   |                                       | - 4 2                  |                    |
|                  | 2 Persito           | A Stars                                            | E Dealtop Dealto         | P DRADA                                                             |        |                                                   |                         |                                                                                                    |                     |                              |                   |                   | * * Seast components                  | 4                      | i al               |
|                  | E Daring            | Febbing year took where<br>54                      | The Part Parts           | <ul> <li>Serve Active</li> <li>Table Cafe</li> </ul>                |        | 4 statestalocal<br>/dtilapp/statejde.home_1/82945 |                         | myRIP<br>Ocacle Unitiogic Server                                                                                                    |                     |                              |                   |                   |                                       |                        | 100                |
| Cheme Te         | The Incentification | 1 El Sere IV weigher ranget                        |                          | And I                                                               |        |                                                   |                         | Undersemined                                                                                                    |                     |                              |                   |                   |                                       | 21 - 13 <del>-</del> 0 | -                  |
| 10               | The second second   | E Inte IIP uniyise ranget                          | Cocuranto M h            | 4h                                                                  |        |                                                   |                         | Bridoy primitine Clatta Access Drivey<br>Underterminant                                                                                                    |                     | 1                            | See               |                   |                                       |                        |                    |
|                  | E Documento         | C Isic DP aniyter might                            | A Mail R P               | 97<br>97                                                            |        | () etweld.induited                                |                         | eg/Calibox                                                                                                    |                     | R. Decament                  | 341.48            |                   |                                       |                        |                    |
| No. CAL          | Park Polymo         | Pakhing yaa taoli wisso<br>Pakhing yaa taoli wisso | H Videor                 | 22                                                                  |        | /slUies/mickidk/rome_1/SONA                       |                         | ErderpriseOne Basimess Services Server<br>P Ranning                                                                                                    |                     | <ol> <li>Decement</li> </ol> | 2.60              |                   |                                       |                        |                    |
|                  | Midea               | C Fahling your task minut                          | N Country                |                                                                     |        |                                                   |                         | Conversion of the Little Server                                                                                                    |                     | A Decement                   | 265.60            |                   |                                       |                        |                    |
|                  | S Competer          |                                                    | Local Dek (C) a          | sold.                                                               |        |                                                   |                         | Undetermined                                                                                                    |                     | A Decision                   | 2.62              |                   |                                       |                        |                    |
| Archedoce 11     | Lacal Dub y         | 14 x                                               | 🔮 CD Drive (E) Web 💭 👘   | om<br>Mu                                                            |        |                                                   |                         | ADD R SERVE SPARING MARKET                                                                                                    |                     | 6. Decament                  | 111 10            |                   |                                       |                        | 10.                |
|                  |                     |                                                    | Stanot Z-                | 3                                                                   |        |                                                   |                         | Stapped                                                                                                    |                     | A Decement                   | 218               |                   |                                       |                        |                    |
|                  | States              |                                                    | S DESTOP-HIRE            |                                                                     |        |                                                   |                         | Brider proseChie 14134, Slenver                                                                                                    |                     | R. Decomont                  | 341.68            |                   |                                       |                        |                    |
| Damocca B<br>ZA  | 1 10/005-PC         |                                                    | 👼 Plautali               |                                                                     |        |                                                   |                         | * Forma                                                                                                    |                     | 6. Declament                 | 210               |                   |                                       |                        |                    |
| 100              | PSALES              |                                                    | PS4(08)                  |                                                                     |        |                                                   |                         | EnterpriseOne Thansaction Server                                                                                                    |                     | A Decement                   | 265.62            |                   |                                       |                        |                    |
| 11.              | IN PAULTY           |                                                    | A 154/1275               |                                                                     |        |                                                   |                         | endoesia                                                                                                    |                     | A. Decomposition             | 2.88              |                   |                                       |                        |                    |
| Toting.P Fee     | 19 PAUDS            |                                                    | PSA(07)                  |                                                                     |        |                                                   |                         | 2 Raming                                                                                                    |                     | 6. Decoment                  | 362.68            |                   |                                       |                        |                    |
|                  | <b>IN 1940.077</b>  |                                                    | PSMJSN                   |                                                                     |        |                                                   |                         | CANENT CONTRACTOR Server                                                                                                    |                     | A Decament                   | 2.00              |                   |                                       |                        |                    |
|                  | Photon              |                                                    | PSA/281                  |                                                                     |        |                                                   |                         | 2 Running                                                                                                    |                     | R. Decament                  | 334.60            |                   |                                       |                        |                    |
| TerPinDe., Peter | PORT IN FORCE       |                                                    | 15 PSA/28                |                                                                     |        |                                                   |                         | XHSIOV                                                                                                    |                     | A Decarrent                  | 3,251.62          |                   |                                       |                        |                    |
| _                | PSALEN              |                                                    | P54028                   |                                                                     |        |                                                   | PSAUR<br>FSAUR          | 2 MDM and                                                                                                    | 26/06/2815 929-884  | 3ML Decement                 | 142.00            |                   |                                       |                        |                    |
| 1.               | FIALCES             |                                                    | PSALON                   |                                                                     |        |                                                   | # 15423H                | M Million                                                                                                    | 20/64/0825 2.85 Per | Application                  | 2,20148           |                   |                                       |                        |                    |
| EPU31 Pet        | PSHORE IN FIALOW    |                                                    | A 154,001                |                                                                     |        |                                                   | PAUL                    | M3554ed                                                                                                    | 25/94/2013 9/29-6M  | XML Decement                 | 141 12            |                   |                                       |                        |                    |
|                  | 15 PSAL097          |                                                    | PLACE -                  | the second state and chart and a state                              |        |                                                   | SALES                   | ] sphotjer                                                                                                    | 25/05/2012 1-52 PM  | MAPIE                        | 2,041 KB          |                   |                                       |                        |                    |
| 10               | 1 100               |                                                    | Nehile                   | and the area and and the                                            |        |                                                   | SAINTH1                 | Incompetizionale (Institution) ar<br>In 1999 III Manuella III Manuella IIII Manuella IIII Manuella IIII Manuella III Manuella III Manuella III Manuella III Manuella III Manuella IIII Manuella III Manuella III Manuella III Manuella III Manuella III Manuella III Manuella III Manuella III Manuella III Manuella III Manuella III Manuella III Manuella III Manuella III Manuella III Manuella III Manuella IIII Manuella IIII Manuella IIII Manuella IIIII Manuella III Manuella III Manuella III Manuella III Manuella III | 24/85/2012 5:00 Per | MARIN                        | 27,252.60         |                   |                                       |                        |                    |
| LPC Tree         | artes 🦊             |                                                    |                          |                                                                     |        |                                                   | (R) (destep), with here | TLEISHU, R. H. BARDACIONHIARDER.                                                                                                    | 25/80/0415 T #5 PM  | XML Decement                 | 1.40              |                   |                                       |                        |                    |
| 9-244em.ndo      |                     |                                                    |                          |                                                                     |        |                                                   | MANNES                  | VIIII+ILep                                                                                                    | 26/02/2013 1-25 884 |                              | . 1,211 KB        |                   |                                       |                        |                    |
|                  |                     |                                                    |                          |                                                                     |        |                                                   | a Longershitt           | LALAD HING DEVELOC. Data manifest 345                                                                                                    | ACTURA NOT PAR      | Entermand 1                  | AND THE PARTY OF  | Wine datum Orders |                                       |                        |                    |
| Athing the       |                     |                                                    |                          |                                                                     |        |                                                   | Compressed (s           | spulj Falder Size 40.3                                                                                                    | 3 MD                | Office availability: I       | ktt available     |                   |                                       |                        |                    |
| Des              |                     |                                                    |                          |                                                                     |        |                                                   | 1892                    | BRISHING REED AND AND AND AND AND AND AND AND AND AN                                                                                                    | See 83.1 M          | SI Date could                | 2 005/2017 227 PM |                   |                                       |                        | -                  |
| 5                | 2                   |                                                    |                          |                                                                     |        |                                                   |                         |                                                                                                    |                     |                              |                   |                   |                                       |                        |                    |
| Destant          |                     |                                                    |                          |                                                                     |        |                                                   |                         |                                                                                                    |                     |                              |                   |                   |                                       |                        |                    |
| De               | eiger               |                                                    |                          |                                                                     |        |                                                   |                         |                                                                                                    |                     |                              |                   |                   |                                       | This copy of Words     | and a net possible |
| 😏 🕹              | Charles Jacome .    | Cliberinynadı. 👔 tiyasiyizm                        | este. 👔 Oberingeet.      | 🔥 Calmingerton 📀 🏑                                                  | 1      | (Hore) -                                          |                         |                                                                                                    |                     |                              |                   |                   | · · · · · · · · · · · · · · · · · · · | 0                      | 445/0022           |

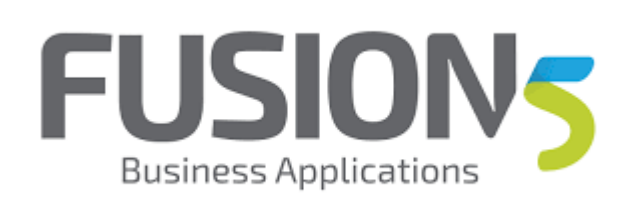

| Step | Action                                                                                        |
|------|-----------------------------------------------------------------------------------------------|
| 58.  | Navigate to your web instance in SM<br>Scroll the <b>Running</b> object with the mouse wheel. |
| 59.  | Scroll the <b>Running</b> object with the mouse wheel.                                        |
| 60.  | Click the <b>JDE91DV</b> link.                                                                |

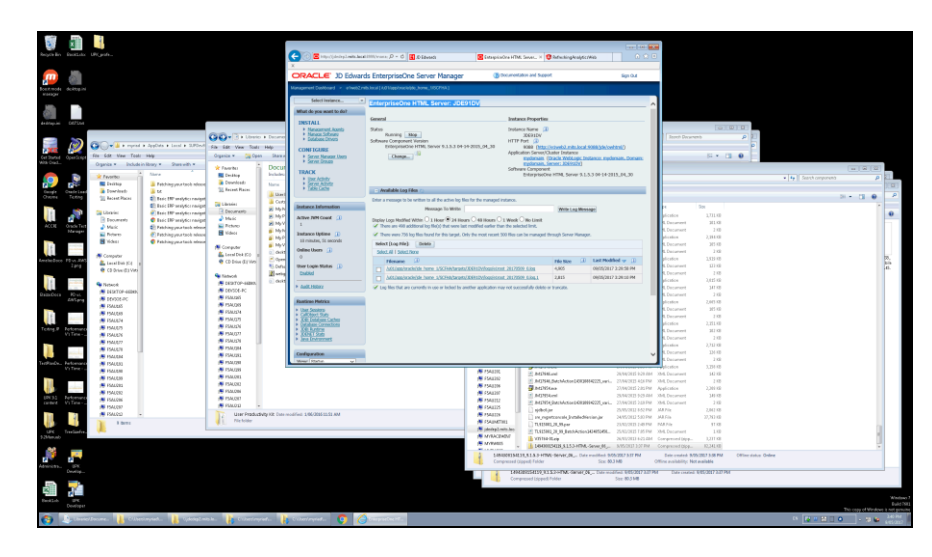

| Step | Action                                                                  |
|------|-------------------------------------------------------------------------|
| 61.  | Press the left mouse button and drag the mouse to the desired location. |
|      | EnterpriseOne HTML Server: JDE91DV                                      |

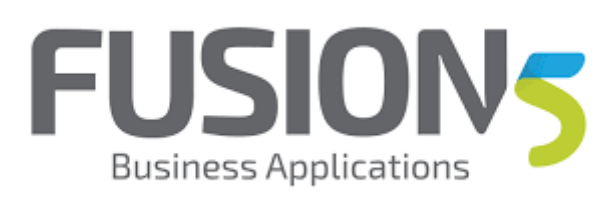

| Step | Action                                                                              |
|------|-------------------------------------------------------------------------------------|
| 62.  | Click the EnterpriseOne HTML Server 9.1.5.3 04-14-2015_04_30 with myERPAnal option. |
|      | EnterpriseOne HTML Server 9.1.5.3 04-14-2015_04_30 with myERPAnalytics              |

|                        |                     |            | -                                                              |                                                                           |                                                                                                    |                                           |                          |                                    | -                                                  |                        |                  |                                       |                    |               |
|------------------------|---------------------|------------|----------------------------------------------------------------|---------------------------------------------------------------------------|----------------------------------------------------------------------------------------------------|-------------------------------------------|--------------------------|------------------------------------|----------------------------------------------------|------------------------|------------------|---------------------------------------|--------------------|---------------|
| Reportion EastLo       |                     |            | C 🔁 🖉 Mp.//jówinyż wikolasai (111) (wawa                       | nterpetination (D = C 🚮 (D Edwards                                        | Sintegrindes HDM, Sever.                                                                                                    | H Statuchingkraigtic/Mab                  |                          |                                    |                                                    |                        |                  |                                       |                    |               |
| _                      |                     |            |                                                                |                                                                           |                                                                                                    |                                           | (New York (Carl-T)       |                                    |                                                    |                        |                  |                                       |                    |               |
| <b>m</b>               |                     |            | ORACLE' JD Edwards Enter                                       | priseOne Server Manager                                                   |                                                                                                    | (B) Documenta                             | on and Support.          | Sign O.4                           |                                                    |                        |                  |                                       |                    |               |
| Contractor desites     |                     |            | NaraprentDarktoort - etast2mb.ted[Ad                           | Replandskik have, \$507141                                                |                                                                                                    |                                           |                          |                                    |                                                    |                        |                  |                                       |                    |               |
| manager (concept       |                     |            |                                                                |                                                                           |                                                                                                    |                                           |                          |                                    |                                                    |                        |                  |                                       |                    |               |
| 100 C                  |                     |            | Sever Bonarke                                                  | EnterpriseOne HTML Server: JDE910                                         | 3V                                                                                                    |                                           |                          |                                    |                                                    |                        |                  |                                       |                    |               |
| C3.                    |                     |            | What do you want to do?                                        |                                                                           |                                                                                                    |                                           |                          |                                    |                                                    |                        |                  |                                       |                    |               |
| Androgues DEPSY        |                     |            | INSTALL                                                        | tanera .                                                                  |                                                                                                    | Lastance Properties                       |                          |                                    |                                                    |                        | 1000             |                                       |                    |               |
|                        |                     | _          | <ul> <li>Messel Schwarz</li> </ul>                             | Siate)                                                                    |                                                                                                    | 1000000 Plante LO                         |                          |                                    | Seret Dave                                         |                        |                  |                                       |                    |               |
|                        | Co-lenated          |            | Consider of two                                                | Software Component Version<br>EnterpriseColo HTML Sorver 3.1.5.3 04-14-20 | 115.04.30 with restlicted data                                                                                                    | HTTP Port (2)                             |                          |                                    |                                                    |                        |                  |                                       |                    |               |
| 12×11                  | for \$48 May Test   | -          | CONTIGUES<br>1. Server Macaner Illers                          | Charatta U                                                                |                                                                                                    | Application Server/Cluster In             | tarce                    |                                    |                                                    | N                      |                  |                                       |                    |               |
| With Decl.             | Ogenia - Datude     | in Brary = | <ul> <li>Sense Groups</li> </ul>                               |                                                                           |                                                                                                    | ADESIGN)                                  | strope interest system   | en, coner, ryconen, sever;         |                                                    |                        | -                |                                       |                    |               |
|                        |                     | there .    | TRACK                                                          |                                                                           |                                                                                                    | Software Component<br>EnterpriseCreat/TML | lever 0.1.5.3 04 14 2015 | 04.30 with muCEPArabetics          |                                                    |                        |                  |                                       | 0.8.8              | 100           |
|                        | Trikter             | E Patria   | <ul> <li>Unit ROM2</li> <li>Sense Acade</li> </ul>             |                                                                           |                                                                                                    |                                           |                          |                                    |                                                    |                        |                  | • • • I least conjorents              | ,                  | 10000         |
| Geogle Ongde Li        | and a Downlast:     | <b>1</b> M | <ul> <li>Second v</li> </ul>                                   | -) Available Log Files                                                    |                                                                                                    |                                           |                          |                                    |                                                    |                        |                  |                                       |                    | 1             |
| Overes Tating          | 2 Tecest Reco       | E hich     |                                                                | Depley logs Hoddled within C 1 Mars # 24 Hours C                          | HE MARKS () & MARK () NO LINE                                                                                                    |                                           |                          |                                    |                                                    |                        |                  |                                       | e • 0 •            |               |
| 10 10                  | in Libration        | Chief I    | Infants Information                                            | There are 498 additional log file(c) that were last no                    | difect safer than the selected limit.                                                                                                    |                                           |                          |                                    |                                                    | 204                    |                  |                                       |                    |               |
| 11 22                  | B Documents         | C Inci II  | Active NM Count                                                | There were the log files found for this target, this th                   | he mest recent 500 files can be managed th                                                                                                    | teough tiener Marager.                    |                          |                                    | Concernent                                         | 1,011 68               |                  |                                       |                    |               |
| ACCR Oracle T<br>Harap | and 💣 Marrie        | E Pasta    | ·                                                              | Solact (Log File) Colors                                                  |                                                                                                    |                                           |                          |                                    | 6. Declarated                                      | 2.68                   |                  |                                       |                    |               |
| _                      | H Taber             | C Lotta    | + Automation                                                   | Channes (2)                                                               |                                                                                                    |                                           | en des D                 | East Hadded on (7)                 | pleater                                            | 2,254.62               |                  |                                       |                    |               |
| 15                     |                     |            | (and and an                                                    | iduation in the second second                                             | SLDUIMMARTINE 20170303 O.Mo.1                                                                                                    |                                           | 3,650                    | 09/05/2007 3HB 11 PM               | <ol> <li>Declarated</li> <li>Declarated</li> </ol> | 2110                   |                  |                                       |                    |               |
| Ameladoco Pâra A       | Computer            |            | Week Statup                                                    | Life approach the horse 150744 Aurora 200                                 | SCONTERPORTED AND ADDRESS OF ADDRESS OF ADDRES |                                           | 6,455                    | 00/05/2017 3:44:49 PM              | plottice                                           | 1,929 10               |                  |                                       |                    | 8             |
| 2.819                  | C C2 Drive Striver  |            | * Depter                                                       | V Log fire that are currently in use or locked by another                 | e application may not succeedually delete o                                                                                                    | e buncallo.                               |                          |                                    | R. Decement                                        | 111-08                 |                  |                                       |                    | 45.           |
|                        |                     |            | * much                                                         |                                                                           |                                                                                                    |                                           |                          |                                    | A Distance of                                      | 3,613.40               |                  |                                       |                    |               |
| 11.                    | S Relack            |            | · million                                                      |                                                                           |                                                                                                    |                                           |                          |                                    | E Datament                                         | 147.02                 |                  |                                       |                    |               |
| Benefices PD-co.       | 1 14/201-PC         |            | * Loone                                                        |                                                                           |                                                                                                    |                                           |                          |                                    | R. Decoment                                        | 2.48                   |                  |                                       |                    |               |
| _                      | IN 1544.045         |            | Web will Conference                                            |                                                                           |                                                                                                    |                                           |                          |                                    | a Constant                                         | 2015 10                |                  |                                       |                    |               |
| 16                     | PSALER              |            | + Company Instances                                            |                                                                           |                                                                                                    |                                           |                          |                                    | 4. Decement                                        | 2.42                   |                  |                                       |                    |               |
| Tables & Patrone       | 1544.074            |            | <ul> <li>See a hotay</li> <li>Configuration Summary</li> </ul> |                                                                           |                                                                                                    |                                           |                          |                                    | play allow                                         | 2,231.68               |                  |                                       |                    |               |
| V1 Time                | 15400N              |            |                                                                |                                                                           |                                                                                                    |                                           |                          |                                    | R. Decarrent                                       | 1.08                   |                  |                                       |                    |               |
|                        | PSALE77             |            |                                                                |                                                                           |                                                                                                    |                                           |                          |                                    | plication                                          | 2,712.40               |                  |                                       |                    |               |
| and the second         | ISALAH              |            |                                                                |                                                                           |                                                                                                    |                                           |                          |                                    | R. Decompet                                        | 334.68                 |                  |                                       |                    |               |
| TerPinDu. Periona      | 10 (M 194080        |            | L                                                              |                                                                           |                                                                                                    |                                           |                          |                                    |                                                    | 3,751.68               |                  |                                       |                    |               |
| _                      | SALEM               |            | PSH020<br>F5H081                                               |                                                                           |                                                                                                    | 15 PSAL210                                | MJSHard                  | 25/94/2012 1/29/                   | IN MLDucament                                      | 342.00                 |                  |                                       |                    |               |
| 10                     | ISALON              |            | IN PSM,082                                                     |                                                                           |                                                                                                    | Finalis                                   | Adjust Saturdanted       | LENDINGER, and 20,002113 Last      | NP. XMI, Decarsed                                  | 1 12                   |                  |                                       |                    |               |
|                        | 1944,RR             |            | PSALON                                                         |                                                                           |                                                                                                    | 15 (SALDI)                                | Million                  | 26/50/2012 0/201                   | Int 354 Decement                                   | 149 (3)                |                  |                                       |                    |               |
| cartlet. Vi Time       | 1546296             |            | P34,00                                                         |                                                                           |                                                                                                    | 1 PM 202                                  | MINIS MANUAL             | DEROHIMAZZI, parta 27.04/2023 2021 | N. M.Doamert                                       | 2.40                   |                  |                                       |                    |               |
| 100                    | 1544.01D            |            | User Productivity ID                                           | Date readified 1/86/2005/02/11 AM                                         |                                                                                                    | PEALIN                                    | C spiket,pr              | 2000000 March 100                  | NO. MARIN                                          | 2,042 KB               |                  |                                       |                    |               |
|                        | 1 terro             |            | 1 Fireholder                                                   |                                                                           |                                                                                                    | # PSAINTHE                                | TLASSING 20, Mapor       | 20/02/0225 2:400                   | NE PARTIN                                          | 1112                   |                  |                                       |                    |               |
| UPE Trespe             |                     |            |                                                                |                                                                           |                                                                                                    | 1 jdedegl.ests.bet                        | TLS15H1_20,30,8en        | Activa3048566                      | NE. XMLDecement                                    | 1.48                   |                  |                                       |                    |               |
| 17000.00               |                     |            |                                                                |                                                                           |                                                                                                    | M M M M M M                               | V25168-IEJaip            | 26,45,010 6251                     |                                                    | 3,311 KB               |                  |                                       |                    |               |
| 2                      |                     |            |                                                                |                                                                           |                                                                                                    | A LINSDOTLAS                              | 1115 Jarme Japan /s      | - Data meridiant MAV/2017 http://  | Esternated B                                       | 45.007 bits PM         | (Wins John Dales |                                       |                    |               |
| 62 E 63                |                     |            |                                                                |                                                                           |                                                                                                    | Compressed (i)                            | pull Falder              | Size 80.3 MB                       | Office availability: B                             | ict available          |                  |                                       |                    |               |
| Deutig                 |                     |            |                                                                |                                                                           |                                                                                                    | 14042                                     | 0.54110,0115.2×FM. G     | mar (M., - Day woodfied 1005/2072) | Distant                                            | E E E E S 2017 2.27 PM |                  |                                       |                    | -             |
|                        |                     |            |                                                                |                                                                           |                                                                                                    | Comp                                      | moed Lipped. Polder      | Sec 803 M8                         |                                                    |                        |                  |                                       |                    |               |
| 811                    |                     |            |                                                                |                                                                           |                                                                                                    |                                           |                          |                                    |                                                    |                        |                  |                                       |                    |               |
| Bestin PC              |                     |            |                                                                |                                                                           |                                                                                                    |                                           |                          |                                    |                                                    |                        |                  |                                       |                    | Easter Ditt.  |
| (Correction)           |                     |            |                                                                |                                                                           |                                                                                                    |                                           |                          |                                    |                                                    |                        |                  |                                       | The copy of Window | CONTRACTOR OF |
| 😋 🕹 🗠                  | wie/Journel 🕌 🕌 CAM | ninysed.   | 👗 Ophologi mits ka 🛛 🕌 Ordenstronyrkef a                       | 📊 Colerieved 🖉 🥥 Garre                                                    | HONO TO A                                                                                                    |                                           |                          |                                    |                                                    |                        |                  | · · · · · · · · · · · · · · · · · · · |                    | 6453087       |

| Step | Action                                                      |  |  |  |  |  |
|------|-------------------------------------------------------------|--|--|--|--|--|
| 63.  | This might take a few moments. This will cause an OUTAGE!!! |  |  |  |  |  |
|      |                                                             |  |  |  |  |  |
| 64.  | login to analytics.google.com                               |  |  |  |  |  |

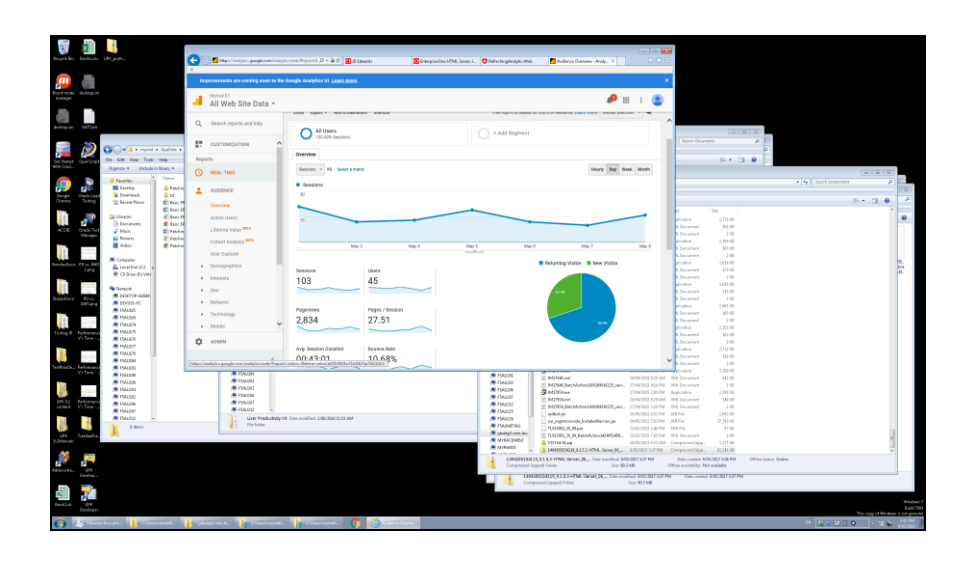

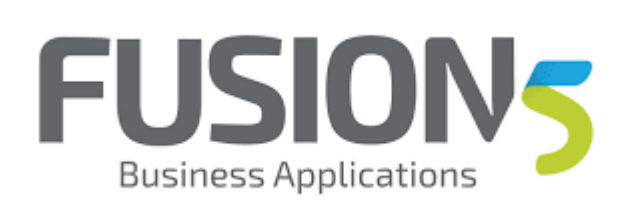

| Step | Action                             |  |  |  |  |
|------|------------------------------------|--|--|--|--|
| 65.  | Click the <b>Real-Time</b> object. |  |  |  |  |
|      |                                    |  |  |  |  |
| 66.  | Click the <b>Overview</b> link.    |  |  |  |  |
|      | Overview                           |  |  |  |  |

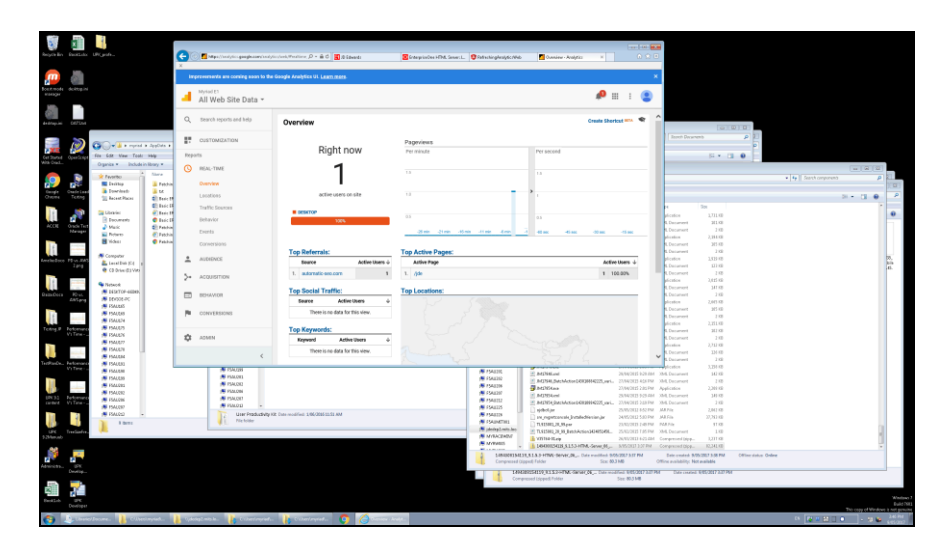

| Step | Action                                                                                                    |
|------|----------------------------------------------------------------------------------------------------|
| 67.  | Look at the realtime users, I have one in india, this is not me. They are coming<br>in from a different instance.<br>Press the left mouse button and drag the mouse to the desired location. |
| 68.  | Release the mouse button.                                                                                                    |
| 69.  | Click the EnterpriseOne HTML Server: JDE91DV tab.                                                                                                    |
| 70.  | Click the <b>Refresh (F5)</b> button.                                                                                                    |

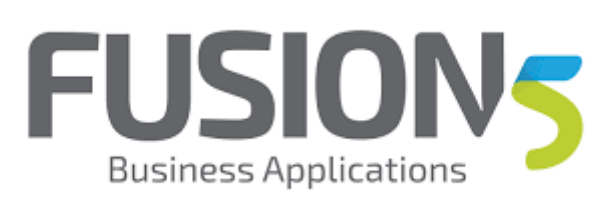

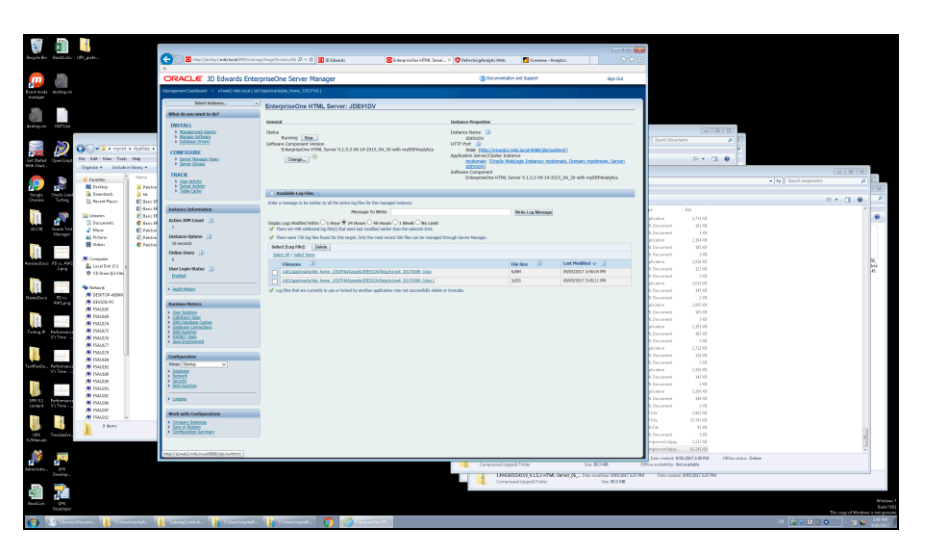

| Step | Action                                                                                                    |
|------|----------------------------------------------------------------------------------------------------|
| 71.  | Now I log into JDE and make sure that the tracking is working<br>Click the http://elweb2.mits.local:9088/jde/owhtml/ link. |
|      | ittp://e1web2.mits.local:9088/jde/owhtml/                                                                                  |

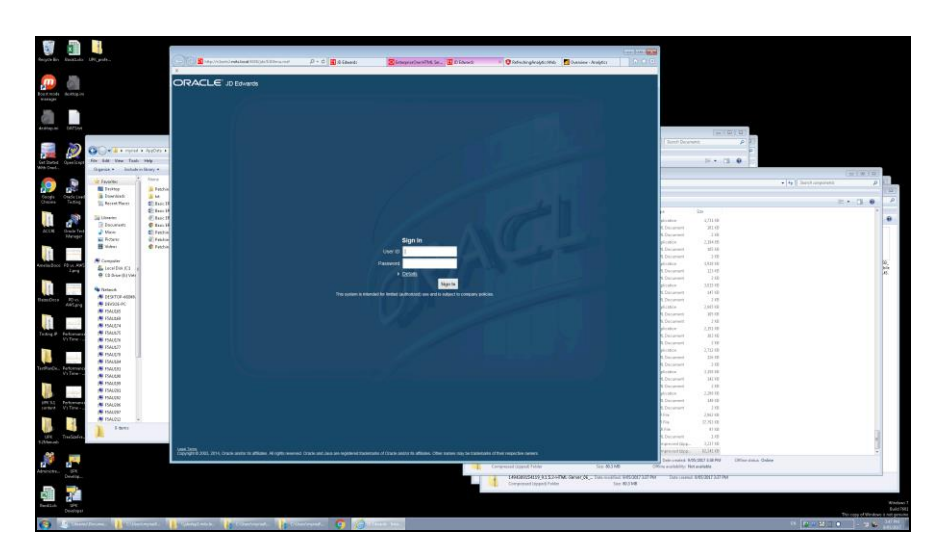

| Step | Action                                                             |  |  |  |  |  |  |  |
|------|--------------------------------------------------------------------|--|--|--|--|--|--|--|
| 72.  | Click in the User ID field.                                        |  |  |  |  |  |  |  |
|      | Jser ID                                                            |  |  |  |  |  |  |  |
| 73.  | Enter the desired information into the User ID field. Enter "JDE". |  |  |  |  |  |  |  |
|      | Jser ID                                                            |  |  |  |  |  |  |  |

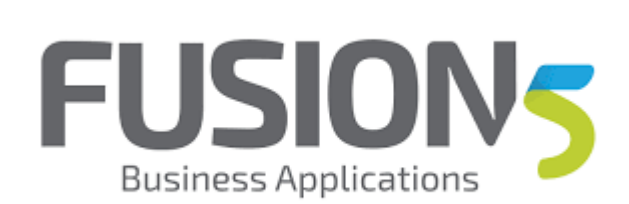

| Step | Action                                                                                                  |
|------|----------------------------------------------------------------------------------------------------|
| 74.  | Press [Tab].                                                                                            |
| 75.  | Enter the desired information into the <b>Password</b> field. Enter " <b>*****</b> ".          Password |
| 76.  | Press [Enter].                                                                                          |

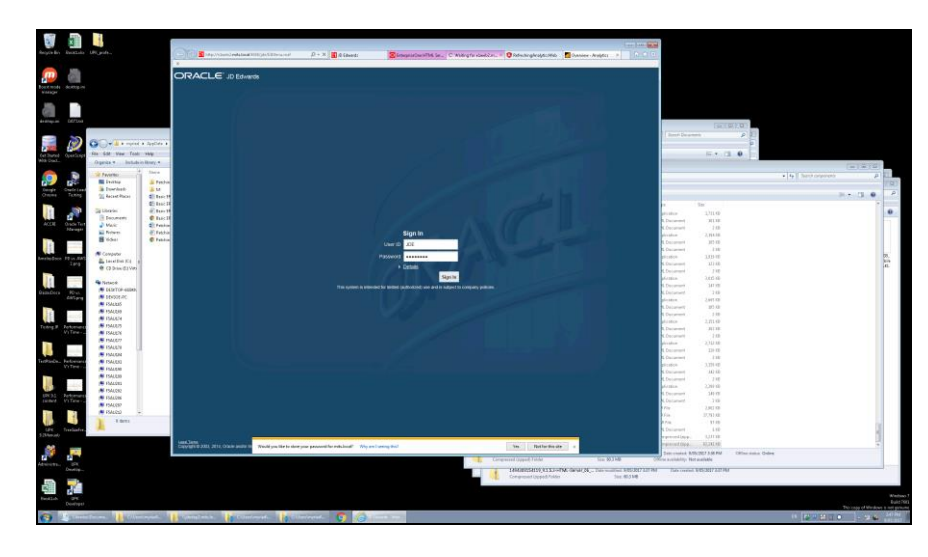

| Step | Action                                     |
|------|--------------------------------------------|
| 77.  | Click the <b>Overview - Analytics</b> tab. |
|      | Overview - Analytics 🗙                     |

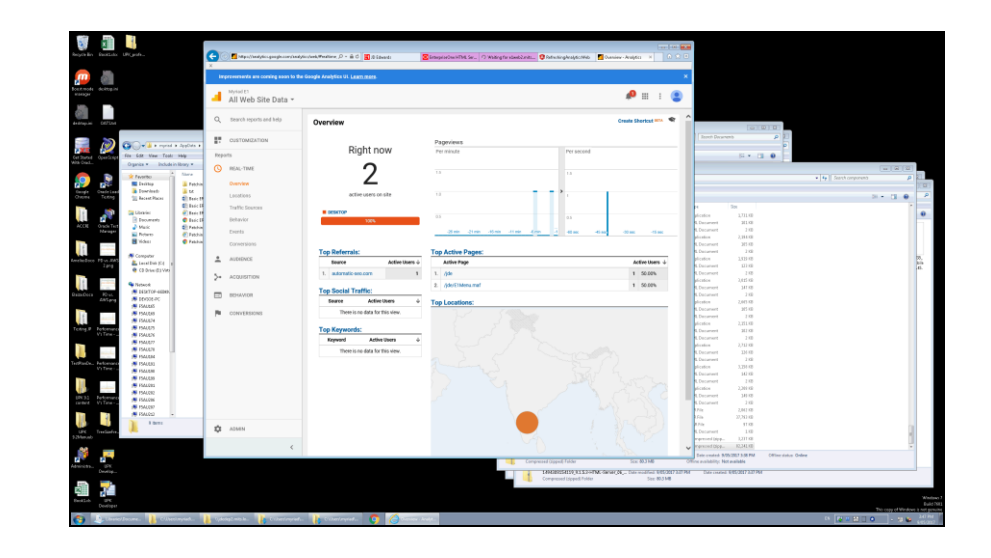

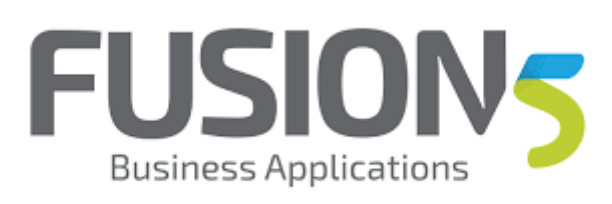

| Step | Action                                                                                                    |
|------|----------------------------------------------------------------------------------------------------|
| 78.  | Ahh, nice two usersSource Active Users1.automatic-seo.com1Scroll the Top Referrals:<br>object with the mouse wheel.Source Active Users1.automatic-seo.com1                                                                                                    |
|      | Tay Infanzi:     Tay Anther Space:       Image: Controlling information information informatio information informatio information information informat |
| 79.  | Scroll the <b>Top Social Traffic:</b> object with the mouse wheel.<br><b>Top Social Traffic:</b>                                                                                                    |

|                                     | alian and an and a second second second second second second second second second second second second second s |                    | G        | May a Charliptics group is a section of | nodeski Pestine () - 🔒 C 📓 () State           | 41 🚺                    | Encycluber PMLSe. C Willing for o | nter v 🛛 terregenseren    | 🚺 Dunieu - Arajfici                             |             |                                         |                                                 |                     |                                       |                         |
|-------------------------------------|----------------------------------------------------------------------------------------------------|--------------------|----------|-----------------------------------------|-----------------------------------------------|-------------------------|-----------------------------------|---------------------------|-------------------------------------------------|-------------|-----------------------------------------|-------------------------------------------------|---------------------|---------------------------------------|-------------------------|
| <u>,</u>                            |                                                                                                    |                    | ×<br>imp | roweneerts are coming even to th        | e Google Analytics UL <u>Learn redre</u>      |                         |                                   |                           |                                                 |             | ×                                       |                                                 |                     |                                       |                         |
| loan works deletes int              |                                                                                                    |                    | a.       | All Web Site Data *                     |                                               |                         |                                   |                           | ø                                               | ш і (       |                                         |                                                 |                     |                                       |                         |
| 81879236 DE7504                     |                                                                                                    |                    | Q,       | Search reports and help                 | Overview                                      |                         |                                   |                           | Create She                                      | erkat === 4 | r ^                                     |                                                 |                     |                                       |                         |
| <b>,</b>                            | Co-Care report a Au                                                                                             | 045.1              | 17       | OUSTOMIZATION                           | Pight po                                      |                         | Papyviews                         |                           |                                                 |             | Server 1                                |                                                 | 11                  |                                       |                         |
| Get Started OpenScript              | För Edit View Taals Help<br>Organize = Dicholarin Bros                                                          |                    | Report   | 9                                       | Right ho                                      | ~                       | PER MILLION                       | Persecond                 |                                                 |             |                                         | 5i • 0                                          | •                   |                                       |                         |
| 🧟 🧟                                 | 🚖 Favorbs:                                                                                                    | Tertia             | 0        | REAL TIME                               | 2                                             |                         |                                   |                           |                                                 |             |                                         |                                                 |                     | 49 Seech corporate 5                  |                         |
| Congs Ownicland<br>Owner Texting    | E Dourdonts<br>St. Recent Flaces                                                                                | M<br>Baic D        |          | Locations                               | active users on a                             | te .                    | 14                                | · · ·                     |                                                 |             |                                         |                                                 |                     | E+ 0 0                                | -                       |
| ACCN Grade Test                     | Documents                                                                                                    | Date D<br>Bate D   |          | Traffic Sources<br>Behavior             | I DESITOP                                     |                         | 33                                | 03                        |                                                 |             | - Anna                                  | 1,711.08<br>1,711.08<br>1.11.09                 |                     |                                       | •                       |
| Neuger                              | Ritere<br>Bildeer                                                                                               | Patchin<br>Patchin |          | Events<br>Conversions                   | Too Beformir                                  |                         | Top Artise Paper                  | 10 400 . Aw               | Also 32an                                       | -Ham        | - Postar                                | 1 2,254.02<br>1 21,254.02<br>1 21,05<br>1 21,05 |                     |                                       |                         |
| Ameliadoce Plava, RAS<br>Tana       | Computer<br>Local Data (C)                                                                                      |                    | *        | AUDIENCE                                | Source                                        | Active Users $\diamond$ | Active Page                       |                           | Act                                             | ive Users 👃 | dication<br>C. Decares                  | 1,929 KB<br>1,121 KB                            |                     |                                       | 21.0                    |
| 1                                   | Tortacci                                                                                                    |                    | ~        | ACQUISITION                             | 1. adorratic sectors<br>Top Social Traffic:   | ,                       | 1. /yke<br>2. /yde/17/Menu.maf    |                           | 1                                               | 493.00      | dication<br>N. Decarior                 | 1,023-08<br>1,023-08<br>14,110                  |                     |                                       |                         |
| AnSarg                              | M DEVICE-PC                                                                                                    |                    |          | EDRAMON                                 | Source Active U                               | ans é                   | Top Locations:                    |                           |                                                 |             | diction<br>1. December                  | 2,015 KB                                        |                     |                                       |                         |
| Testing P Performance               | FSALE75                                                                                                    |                    |          | Contrastoria                            | Top Keywords:                                 |                         |                                   |                           |                                                 |             | 6. Decarran<br>plication<br>6. Decarran | 4 2.00<br>2.001.48<br>4 362.40                  |                     |                                       |                         |
|                                     | FSALETT     FSALETT     FSALETT     FSALETT     FSALETT                                                         |                    |          |                                         | Repeard Active to<br>There is no data for the | sers ú<br>s view.       |                                   |                           |                                                 |             | A Decare<br>dication<br>Decare          | 4 1 KB<br>2,712 KB<br>4 324 KB                  |                     |                                       |                         |
| TarifforDu., Partomono<br>VisTana   | <ul> <li>PSALERI</li> <li>PSALERI</li> <li>PSALERI</li> </ul>                                                   |                    |          |                                         |                                               |                         |                                   |                           |                                                 |             | distante<br>E. Decama                   | 1,210 00                                        |                     |                                       |                         |
| UN 31 Petersere<br>center Vi Tene-a | M PSALON<br>M PSALON<br>M PSALON                                                                                |                    |          |                                         |                                               |                         |                                   |                           |                                                 |             | directors<br>Conserver                  | 2,311-10                                        |                     |                                       |                         |
|                                     | 194400 +                                                                                                    |                    | ~        | -                                       |                                               |                         |                                   |                           |                                                 |             | i Frin<br>17 file<br>11 Frin            | 2,042.00<br>37,763.00<br>97.00                  |                     |                                       |                         |
| UPE TreeSofre,<br>9.24ma.ab         | ~                                                                                                    |                    | ~        |                                         |                                               |                         |                                   |                           |                                                 |             | e present (                             | 4 148<br>4pp. 3,31148<br>509. 82,341,48         |                     |                                       | 1                       |
| Athenetic and                       |                                                                                                    |                    |          |                                         |                                               |                         | -                                 | Compressed Dipped, Folder | See                                             | 50.3 MB     | Office availabilit                      | va 9/05/2017 3.08 PM<br>ty: Notwalidde          | Office datus Online |                                       |                         |
| Develop-                            |                                                                                                    |                    |          |                                         |                                               |                         |                                   | LANGERSHID UNDER SOM      | NA: Gener <sub>s</sub> 04 <sub>2</sub> 4, Danie | Sec 833 MB  | 73279H Dasi                             | aaaa 1985/2017 2.27 Ma                          |                     | The range of March                    | Windows 7<br>Buile 2983 |
| 🚯 🕹 and                             | Boure. 🔒 Oliverinya                                                                                             | a. 1               | - cyana  | agt wis to . 🛛 👔 A is best my left      | . 👔 Caleringiada. 🧿                           | 6                       |                                   |                           |                                                 |             |                                         |                                                 |                     | · · · · · · · · · · · · · · · · · · · | 340 PM<br>6455 2002     |

| Step                                                    | Action                                     |  |  |  |  |
|---------------------------------------------------------|--------------------------------------------|--|--|--|--|
| 80. Click the <b>Waiting for e1web2.mits.local</b> tab. |                                            |  |  |  |  |
|                                                         | C Waiting for e1web2.m ×                   |  |  |  |  |
| 81.                                                     | Click the <b>Overview - Analytics</b> tab. |  |  |  |  |
|                                                         | 🗾 Overview - Analytics 🛛 🗙                 |  |  |  |  |
| 82.                                                     | Click the <b>Overview - Analytics</b> tab. |  |  |  |  |
|                                                         | 🗾 Overview - Analytics 🗙                   |  |  |  |  |

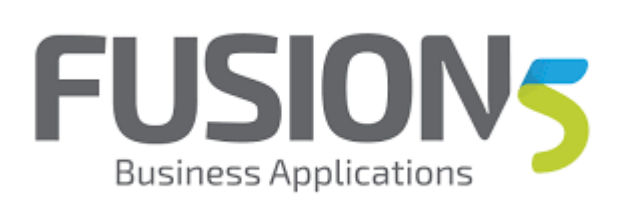

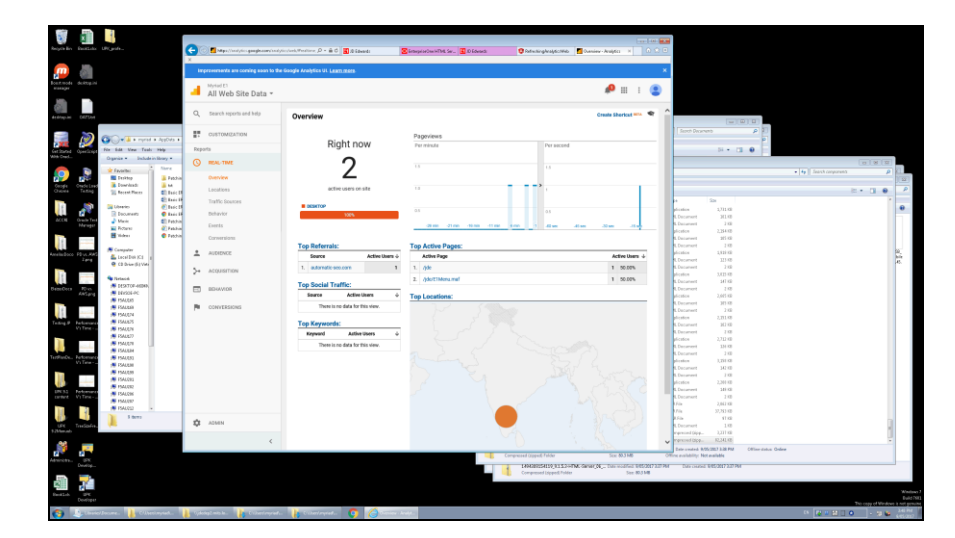

| Step | Action                                                   |
|------|----------------------------------------------------------|
| 83.  | Click the <b>Real-Time</b> object.                       |
|      | REAL-TIME                                                |
| 84.  | Click the <b>Real-Time</b> object.                       |
|      | REAL-TIME                                                |
| 85.  | Click the <b>Overview</b> link.                          |
|      | Overview                                                 |
| 86.  | Scroll the <b>Bengaluru</b> object with the mouse wheel. |
|      | Melbourne<br>Active Users                                |

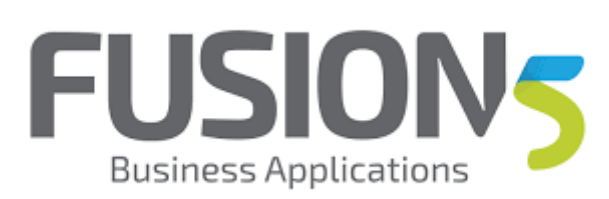

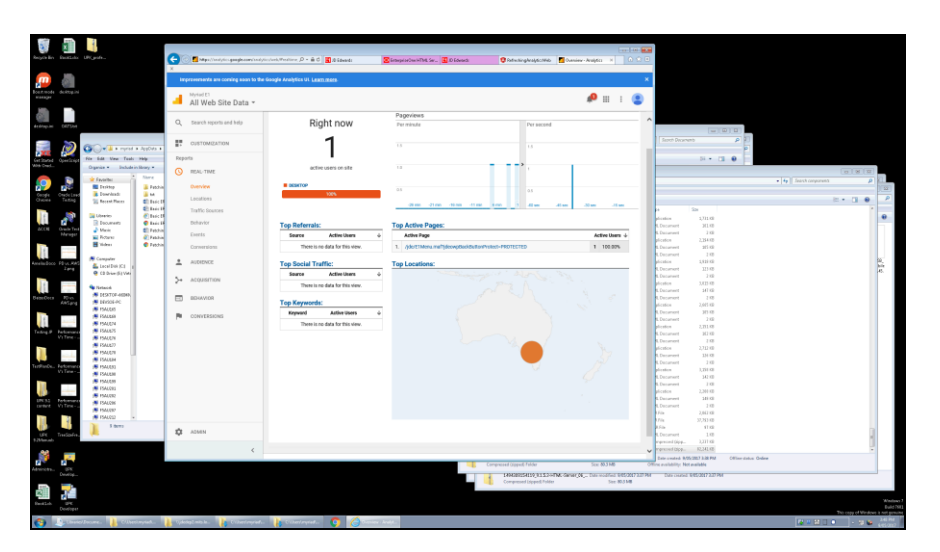

| Step | Action                                                              |
|------|---------------------------------------------------------------------|
| 87.  | I'm in from Australia<br>Click the <b>Overview - Analytics</b> tab. |
| 88.  | Click the <b>JD Edwards</b> tab.                                    |

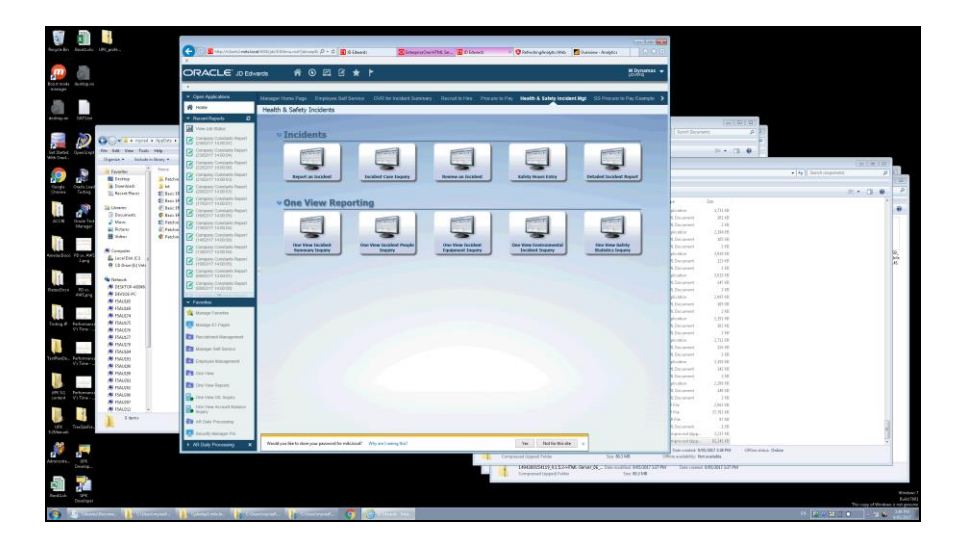

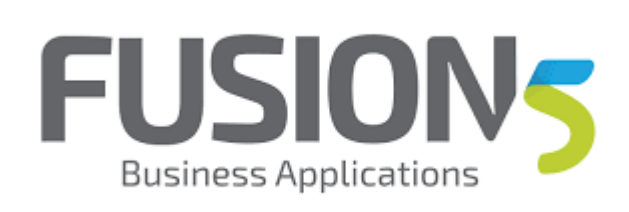

| Step | Action                                                                  |
|------|-------------------------------------------------------------------------|
| 89.  | Click the <b>Navigator</b> menu.                                        |
|      | $\odot$                                                                 |
| 90.  | Click in the Fast Path field.                                           |
|      |                                                                         |
| 91.  | Enter the desired information into the Fast Path field. Enter "p01012". |
| 92.  | Press [Enter].                                                          |

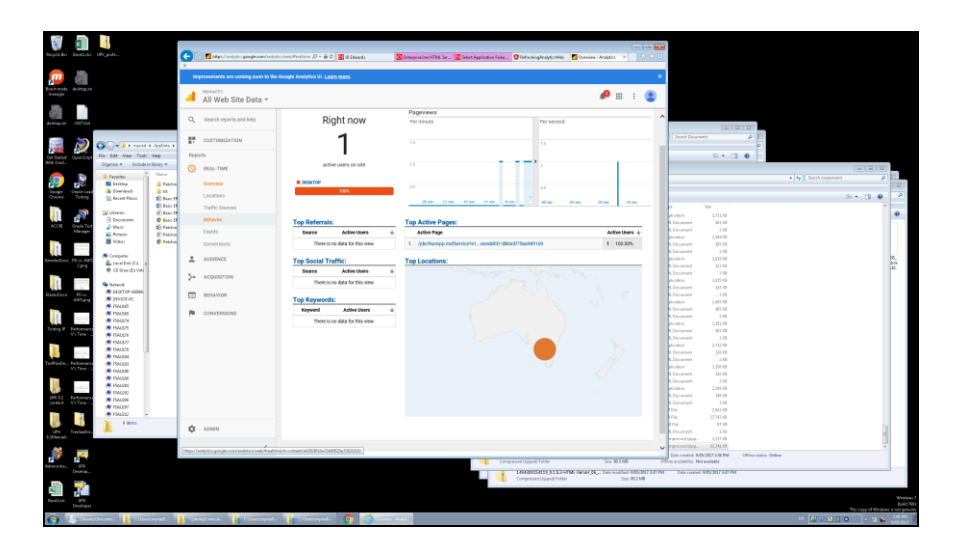

| Action                          |                                             |
|---------------------------------|---------------------------------------------|
| Click the <b>Behavior</b> link. |                                             |
| Behavior                        |                                             |
| 0                               | Click the <b>Behavior</b> link.<br>Behavior |

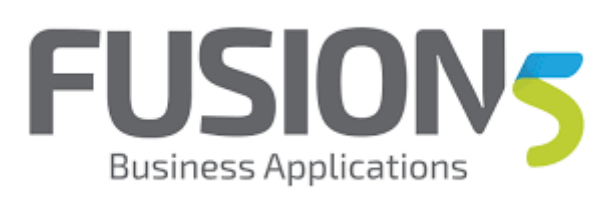

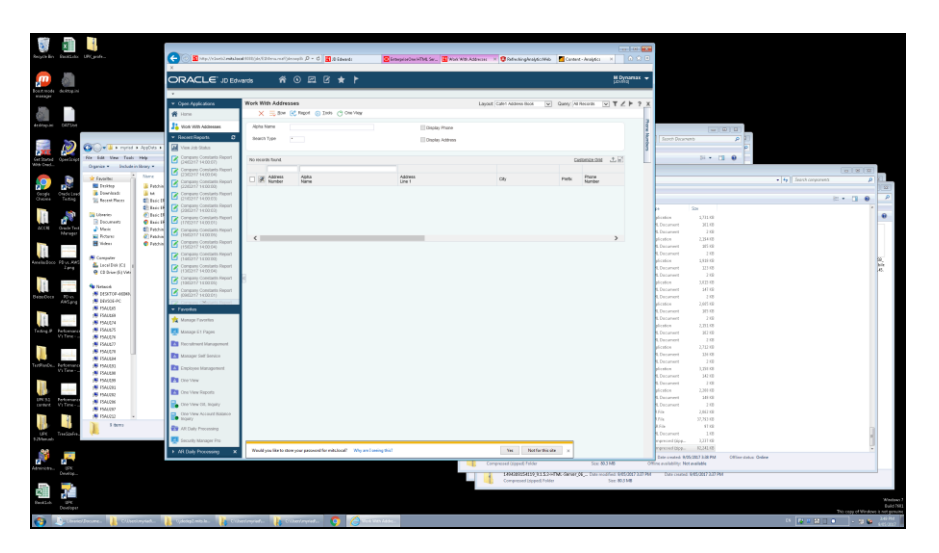

| Step | Action                                                                                                    |
|------|----------------------------------------------------------------------------------------------------|
| 94.  | And I can see this application being used. My custom data will be built over the next 24 hours<br>Click the <b>Content - Analytics</b> tab. |
| 95.  |                                                                                                    |
|      | End of Procedure.                                                                                                    |